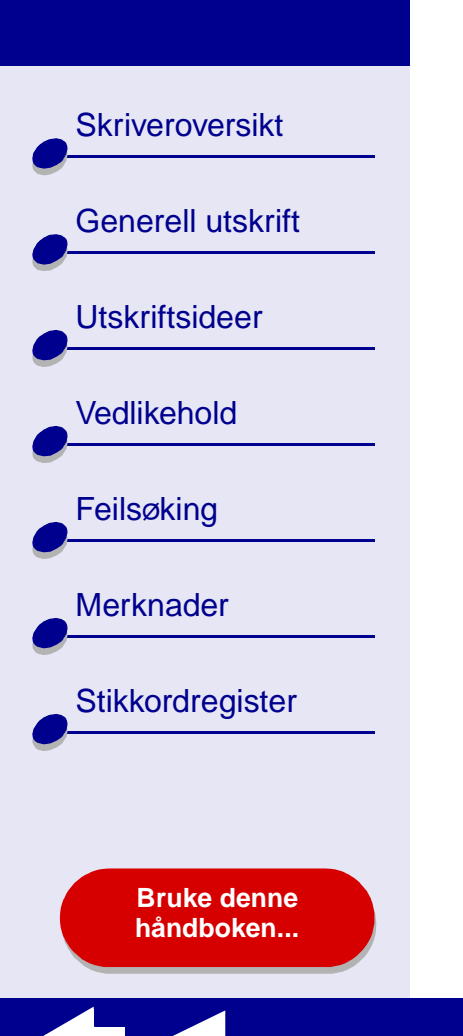

# LEXM RK Z25, Z35 Color Jetprinter™

# Elektronisk brukerhåndbok for Mac OS X 10.0.3 til 10.1

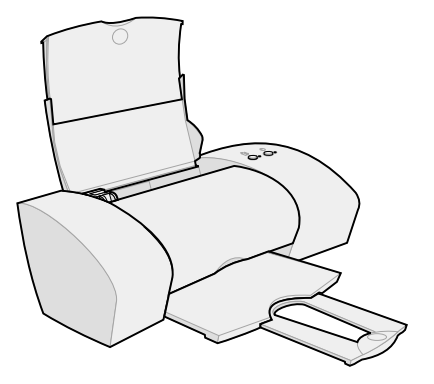

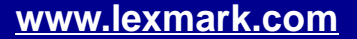

Skriveroversikt

Generell utskrift

Utskriftsideer

Vedlikehold

Feilsøking

Merknader

Stikkordregister

#### Navigere

- Klikk på kategoriene i vinduet til venstre for å navigere gjennom sidene.
- Klikk på den **blå teksten** for å gå til andre deler av denne elektroniske brukerhåndboken.
- Klikk på pilene nederst på skjermen for å bla frem og tilbake gjennom sidene.

#### Søke

- 1 Velg Find på Edit-menyen i Acrobat.
- 2 I boksen Find What: skriver du ordet eller uttrykket du vil søke etter.
- 3 Klikk på Find.

#### Skrive ut

- 1 Velg Page Setup på File-menyen i Acrobat.
- **2** Velg Lexmark Z25-Z35 på menyen Format for, merk av for liggende og klikk deretter på OK.
- 3 Velg Print på File-menyen i Acrobat.
- 4 Velg Lexmark Z25-Z35 på skrivermenyen, angi sidene du vil skrive ut og klikk deretter på Print.

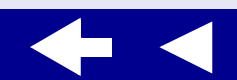

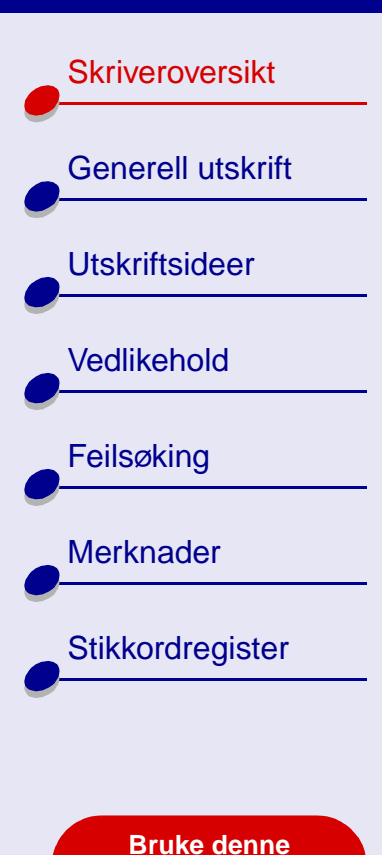

håndboken...

- Lære mer om skriverprogramvaren
- Lære mer om skriverdelene

Skriveroversikt Generell utskrift Utskriftsideer Vedlikehold Feilsøking Merknader Stikkordregister

> Bruke denne håndboken...

# Lære mer om skriverprogramvaren

Skriverprogramvaren inneholder:

- Dialogboksen Sideoppsett
- Dialogboksen Skriv ut
- Lexmark Z25-Z35-verktøy

Bruk **Dialogboksen Sideoppsett** og **Dialogboksen Skriv ut**for å tilpasse innstillingene for dokumentet. Hvis du ønsker mer informasjon om hvilke innstillinger du bør velge for dokumentet, se **Utskriftsideer**. Da du installerte skriverprogramvaren, ble innstillingene i dialogboksene Sideoppsett og Skriv ut satt til standardinnstillingene:

Papirtype: Vanlig

Utskriftskvalitet: Normal Papirstørrelse: A4 eller U.S. Letter

Retning: Stående

Skriveroversikt

Generell utskrift

Utskriftsideer

Vedlikehold

Feilsøking

Merknader

Stikkordregister

Bruke denne håndboken...

#### **Dialogboksen Sideoppsett**

Når dokumentet du vil skrive ut, er åpent, kan du bruke dialogboksen Sideoppsett til å velge innstillinger som for eksempel papirstørrelse. Slik tilpasser du innstillingene i dialogboksen Sideoppsett:

1 Velg Sideoppsett på Arkiv-menyen i programmet.

| Settings:    | Page Attributes |           | •  |
|--------------|-----------------|-----------|----|
| Format for:  | Lexmark Z25-Z   | 35        | •  |
| Paper Size:  | Lexmark Z35     |           |    |
| raper size.  | 8.50 in. x      | 11.00 in. |    |
| Orientation: | tê te           | te        |    |
| Scale:       | 100 %           |           |    |
| ?            |                 | Cancel    | ОК |

Skriveroversikt

Generell utskrift

Utskriftsideer

Vedlikehold

Feilsøking

Merknader

Stikkordregister

Bruke denne håndboken...

#### 2 Endre innstillingene slik du ønsker.

| Alternativer på<br>menyen: | Innstillinger:      | Når du vil gjøre følgende:                                             |
|----------------------------|---------------------|------------------------------------------------------------------------|
| Format for                 | Lexmark Z25-<br>Z35 | Formatere siden for utskrift med skriveren<br>Lexmark Z25-Z35.         |
| Innstillinger              | Sideattributter     | Velge papirstørrelse, retning eller skaleringsverdi<br>for dokumentet. |
|                            | Oversikt            | Vise en oversikt over gjeldende sideinnstillinger.                     |

Hvis du ønsker mer informasjon om disse innstillingene, kan du klikke på ? for å vise hjelpen for OS X-programvaren.

**3** Klikk på OK for å bruke innstillingene og lukke dialogboksen Sideoppsett.

Skriveroversikt

Generell utskrift

Utskriftsideer

Vedlikehold

Feilsøking

Merknader

Stikkordregister

#### Dialogboksen Skriv ut

Når dokumentet er åpent, kan du bruke dialogboksen Skriv ut til å angi innstillinger som påvirker utseendet på dokumentet. Slik tilpasser du innstillingene i dialogboksen Skriv ut:

1 Velg Skriv ut på Arkiv-menyen i programmet.

| Print                         |
|-------------------------------|
| Printer: Lexmark Z25-Z35      |
| Saved Settings: Standard      |
| Copies & Pages                |
| Copies: 1 🗹 Collated          |
| Pages: • All<br>From: 1 to: 1 |
| ? Preview Cancel Print        |

Bruke denne håndboken...

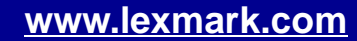

Skriveroversikt

Generell utskrift

Utskriftsideer

Vedlikehold

Feilsøking

Merknader

Stikkordregister

- 2 Velg Lexmark Z25-Z35 på skrivermenyen.
- **3** Endre innstillingene slik du ønsker.

| Alternativer<br>på menyen: | Innstillinger:    | Når du vil gjøre følgende:                                          |  |
|----------------------------|-------------------|---------------------------------------------------------------------|--|
| Kopier og                  | Kopier            | Angi antall kopier du vil skrive ut.                                |  |
| Sider                      | Sortert           | Sortere utskriftsjobber med flere kopier.                           |  |
|                            | Alle eller Fra    | Skrive ut alle sidene i et dokument, eller et bestemt antall sider. |  |
| Layout                     | Sider pr. ark     | Skrive ut flere sider av dokumentet på ett enkelt ark.              |  |
|                            | Layoutretning     | Skrive ut sidene i dokumentet i en bestemt rekkefølge.              |  |
|                            | Ramme             | Skrive ut en ramme rundt hver side av dokumentet.                   |  |
| Utskriftsalter-<br>nativer | Lagre som PDF-fil | Skrive ut dokumentet som PDF.                                       |  |
| Fargealternati-            | Dokumentfarge     | Velge en fargeinnstilling.                                          |  |
| VEI                        | Raster            | Velge en rasterinnstilling.                                         |  |

Bruke denne håndboken...

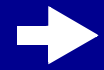

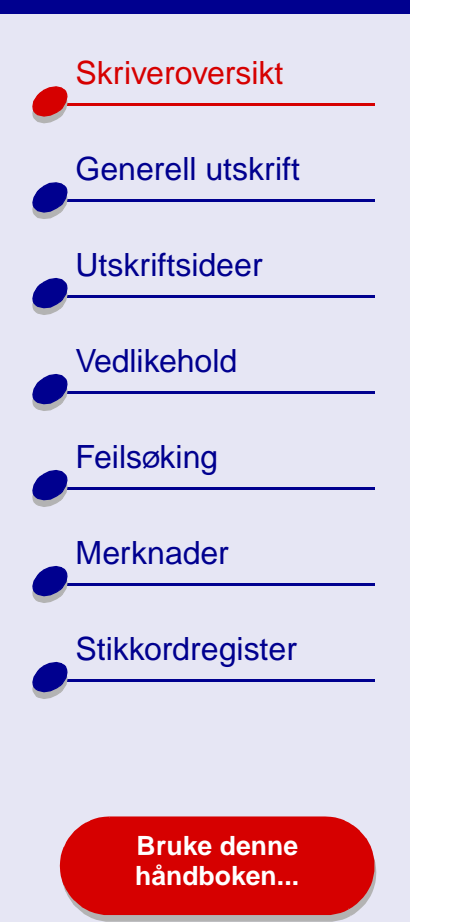

| Alternativer<br>på menyen: | Innstillinger:            | Når du vil gjøre følgende:                                                                                                    |  |
|----------------------------|---------------------------|----------------------------------------------------------------------------------------------------|--|
| Avansert                   | Skriv ut siste side først | Skrive ut dokumentet i omvendt rekkefølge.                                                                                                    |  |
| layout                     | Speilvending              | Skrive ut dokumentet som et speilvendt bilde.                                                                                                    |  |
| Kvalitet og                | Papirtype                 | Velge papirtype for dokumentet.                                                                                                    |  |
| materiale                  | Utskriftskvalitet         | Velge utskriftskvalitet. Du kan velge mellom<br>Hurtigutskrift, Normal, Bedre og Best.                                                                                                    |  |
|                            |                           | Merk: Utskriftskvaliteten Normal anbefales<br>for de fleste dokumenter. Innstillinger<br>for bedre utskriftskvalitet gir<br>dokumenter med bedre kvalitet for<br>noen papirtyper, men det tar lenger<br>tid å skrive ut. Hvis du ønsker mer<br>informasjon om egnet utskriftskvalitet<br>for dokumentet, se Utskriftsideer. |  |

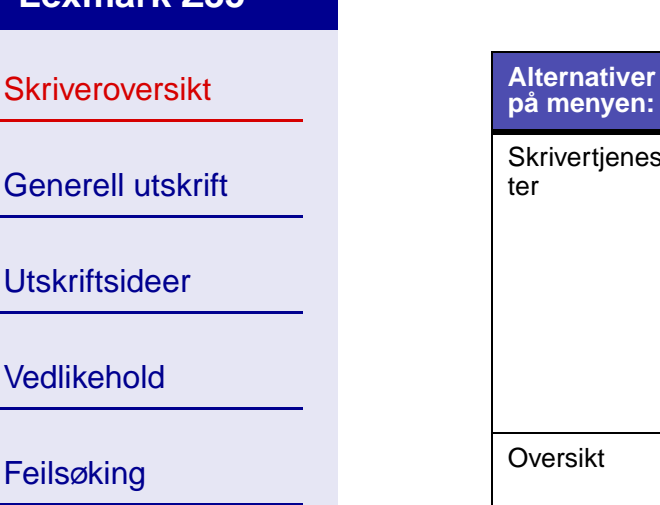

| Skrivertjenes-<br>ter       | Lexmark Z25-Z35-<br>verktøy | Åpne Lexmark Z25-Z35-verktøy.                                                      |
|-----------------------------|-----------------------------|------------------------------------------------------------------------------------|
|                             | Feilsøking                  | Vise informasjon om feilsøking i hjelpen for skriverprogramvaren.                  |
|                             | Bestille rekvisita          | Vise informasjon om rekvisita eller bestille rekvisita på hjemmesiden til Lexmark. |
|                             | Programvareversjon          | Vise informasjon om programvareversjon.                                            |
| Oversikt                    |                             | Vise en oversikt over gjeldende<br>utskriftsinnstillinger.                         |
| Lagre tilpasset innstilling |                             | Lagre de gjeldende utskriftsinnstillingene for senere bruk.                        |

Når du vil gjøre følgende:

- 4 Hvis du ønsker mer informasjon om innstillingene i dialoboksen Skriv ut, kan du klikke på ? for å vise hjelp for disse elementene. Når du er ferdig, kan du klikke på den røde lukkeknappen.
- Klikk på Skriv ut for å bruke innstillingene og skrive ut dokumentet. 5

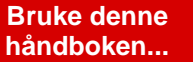

Feilsøking

Merknader

Stikkordregister

Innstillinger:

Skriveroversikt

Generell utskrift

Utskriftsideer

Vedlikehold

Feilsøking

Merknader

Stikkordregister

#### Lexmark Z25-Z35-verktøy

Bruk Lexmark Z25-Z35-verktøyet til å overvåke skriveren og skriverrekvisita. Du kan:

- sette inn blekkpatroner
- justere blekkpatroner
- · rense blekkdysene

- · skrive ut en testside
- få informasjon om bestilling av rekvisita
- hente informasjon om programvareversjonen

#### Bruke Lexmark Z25-Z35-verktøyet

1 Klikk på Maskin i Finder, og dobbeltklikk deretter på ikonet for OS X-disk ► Bibliotekmappen ► Skrivere-mappen ► Lexmark-mappen.

Bruke denne håndboken...

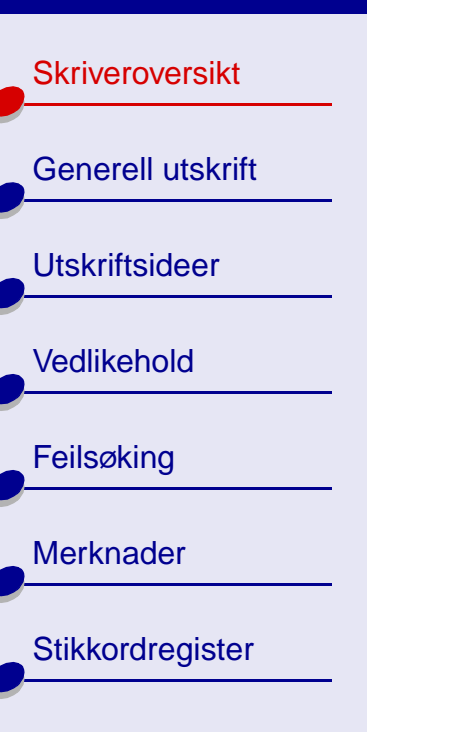

Bruke denne håndboken... **2** Dobbeltklikk på ikonet for Lexmark Z25-Z35-verktøyet. Lexmark Z25-Z35-verktøyet vises.

| Alternativer:               | Innstillinger:          | Når du vil gjøre følgende:                                                                                                    |
|-----------------------------|-------------------------|----------------------------------------------------------------------------------------------------|
| Kategorien<br>Blekkpatroner | Sett inn/bytt<br>patron | Angi blekkpatroninnstillinger i skriverprogramvaren når<br>du setter inn eller bytter en blekkpatron. Hvis du ønsker<br>mer informasjon, se <b>Bytte blekkpatronen</b> . |
|                             | Juster<br>blekkpatron   | Justere blekkpatronene. Hvis du ønsker mer informasjon, se <b>Justere blekkpatronene</b> .                                                                               |
|                             | Rens<br>blekkdyser      | Forbedre utskriftskvaliteten ved å rense tette blekkdyser.<br>Hvis du ønsker mer informasjon, se <b>Rense blekkdysene</b> .                                              |
|                             | Skriv ut<br>testside    | Skrive ut en testside for å kontrollere at skriveren fungerer som den skal.                                                                                              |
|                             | Bestille<br>rekvisita   | Bestille rekvisita, for eksempel blekkpatroner, fra<br>Lexmarks hjemmeside. Hvis du ønsker mer informasjon,<br>se <b>Bestille rekvisita</b> .                            |
| Kategorien Om               |                         | Hente informasjon om programvareversjonen.                                                                                                    |

- **3** Hvis du vil vite mer om hva du kan gjøre med skriveren, kan du klikke på **?** for å åpne hjelpen til skriverprogramvaren. Når du er ferdig, kan du klikke på den røde lukkeknappen.
- **4** Klikk på den røde lukkeknappen for å lukke Lexmark Z25-Z35-verktøyet.

**Skriveroversikt** 

## Lære mer om skriverdelene

Tabellen på neste side beskriver hver del.

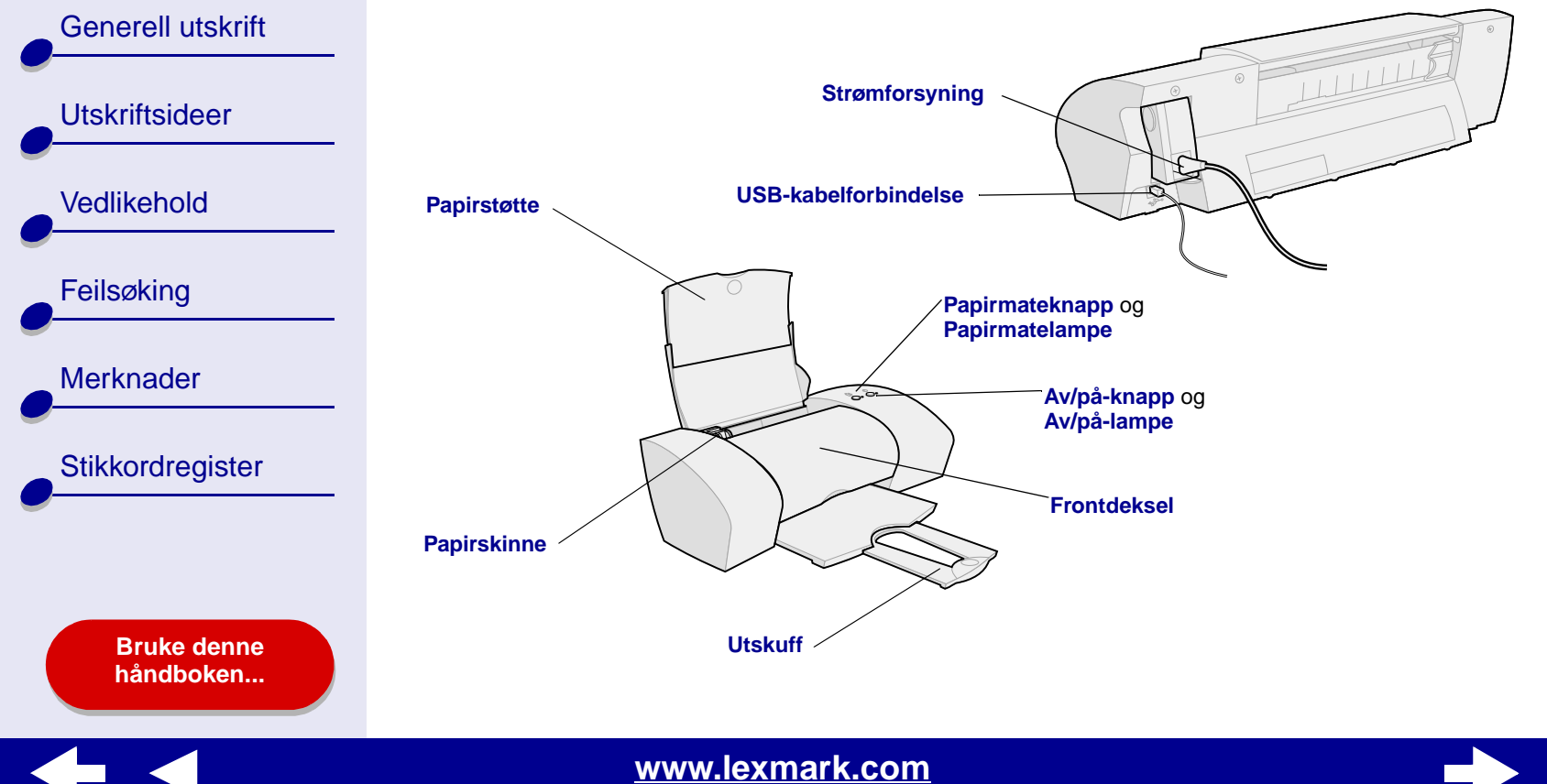

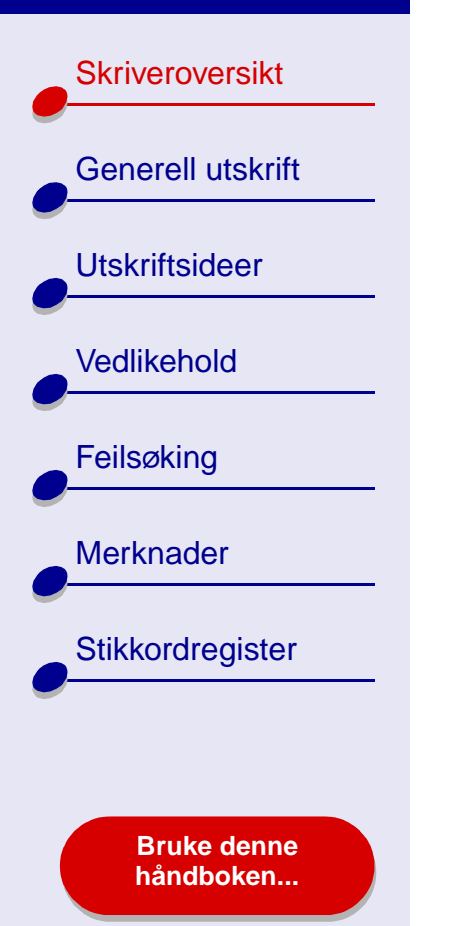

| Del:                 | Hva delene brukes til:                                                                                         |  |
|----------------------|----------------------------------------------------------------------------------------------------|--|
| Frontdeksel          | <ul><li>Sette inn eller bytte ut blekkpatronene.</li><li>Fjerne fastkjørt papir.</li></ul>                     |  |
| Utskuff              | Stable papir etter utskrift.                                                                                   |  |
| Papirmateknapp       | Trekke ut papir fra skriveren.                                                                                 |  |
| Papirmatelampe       | Kontrollere skriverstatusen. Hvis du ønsker mer informasjon, se Lære mer om feilmeldinger og blinkende lamper. |  |
| Papirskinne          | Kontrollere at papiret trekkes riktig inn i skriveren.                                                         |  |
| Papirstøtte          | Holde papiret rett i skriveren. Pass på at du drar papirstøtten helt ut.                                       |  |
| Av/på-knapp          | Slå skriveren på eller av.                                                                                     |  |
| Av/på-lampe          | Kontrollere skriverstatusen. Hvis du ønsker mer informasjon, se Lære mer om feilmeldinger og blinkende lamper. |  |
| Strømforsyning       | Sørg for at skriveren får strøm.                                                                               |  |
| USB-kabelforbindelse | Koble skriveren til datamaskinen ved hjelp av en USB-kabel.                                                    |  |

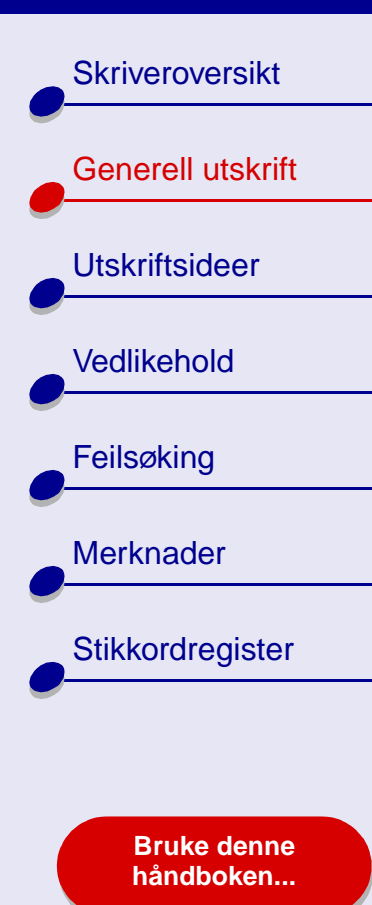

# Så enkelt er det å skrive ut:

Trinn 1: Legg i papiret

Trinn 2: Tilpass skriverinnstillingene

### Trinn 3: Skriv ut dokumentet

**Merk:** Hvis du ønsker hjelp til å skrive ut på spesialpapir (for eksempel fotopapir, bannerpapir, transparenter eller påstrykningspapir), se **Utskriftsideer**.

#### Generell utskrift 16

#### Lexmark Z25 Lexmark Z35

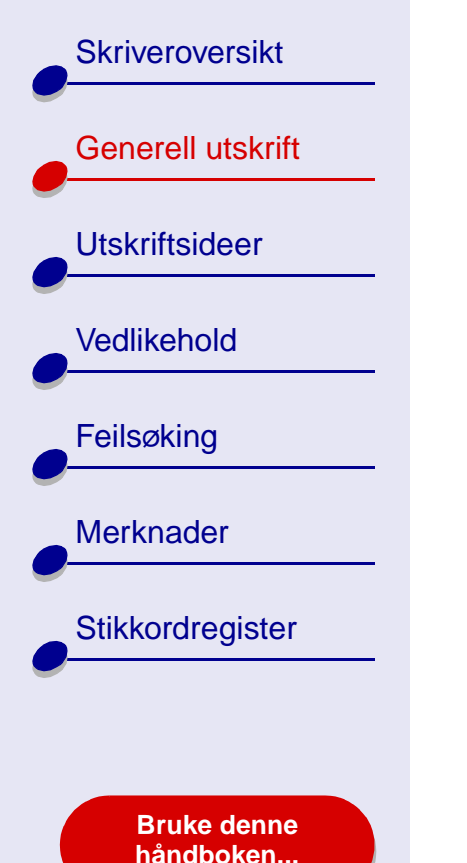

# Trinn 1: Legg i papiret

Du kan legge i opptil 100 ark med vanlig papir, avhengig av tykkelsen og vekten på papiret.

- 1 Kontroller at papirstøtten står rett opp og at den er trukket helt ut.
- 2 Legg arkene inntil høyre side av papirstøtten, med utskriftssiden mot deg.
  - **Merk:** A4-papir skal ligge litt over toppen av papirstøtten. Toppen av Letter-papir skal justeres etter toppen på papirstøtten. Ikke press papiret for langt ned i skriveren.
- 3 Skyv papirskinnen inntil den venstre kanten av papiret.

Hvis du ønsker informasjon om hvordan du skal legge i spesialpapir, se **Utskriftsideer**.

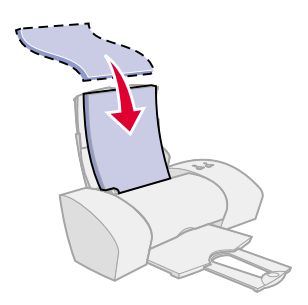

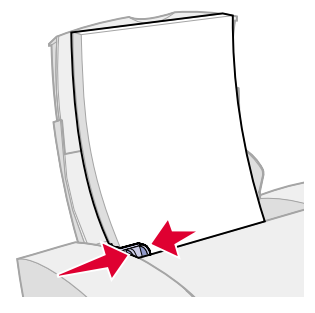

Skriveroversikt Generell utskrift Utskriftsideer Vedlikehold Feilsøking Merknader Stikkordregister **Bruke denne** håndboken...

# Trinn 2: Tilpass skriverinnstillingene

Hvis du bruker A4-papir eller papir av typen Letter og ønsker vanlig utskriftskvalitet, trenger du ikke å justere skriverinnstillingene.

Hvis du bruker spesialpapir, for eksempel fotopapir, kort, konvolutter eller bannerpapir, se **Utskriftsideer** for å tilpasse skriverinnstillingene.

Hvis du ønsker mer informasjon om de ulike skriverinnstillingene, se Lære mer om skriverprogramvaren.

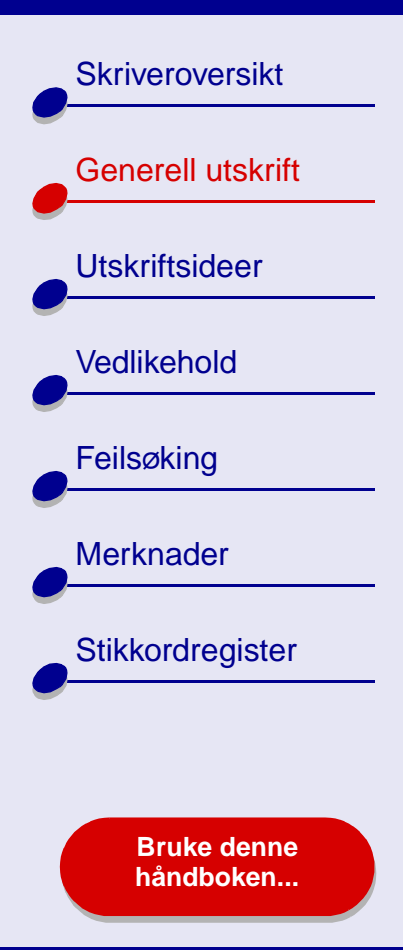

# Trinn 3: Skriv ut dokumentet

Når du har lagt i papiret og tilpasset skriverinnstillingene (hvis nødvendig), er du klar til å skrive ut.

- 1 Velg Skriv ut på Arkiv-menyen i programmet.
- 2 Klikk på Skriv ut.

**Merk:** Du kan ha opptil 50 ark i utskuffen. Hvis du skal skrive ut mer enn 50 ark, må du fjerne de første 50 arkene før du kan fortsette utskriften.

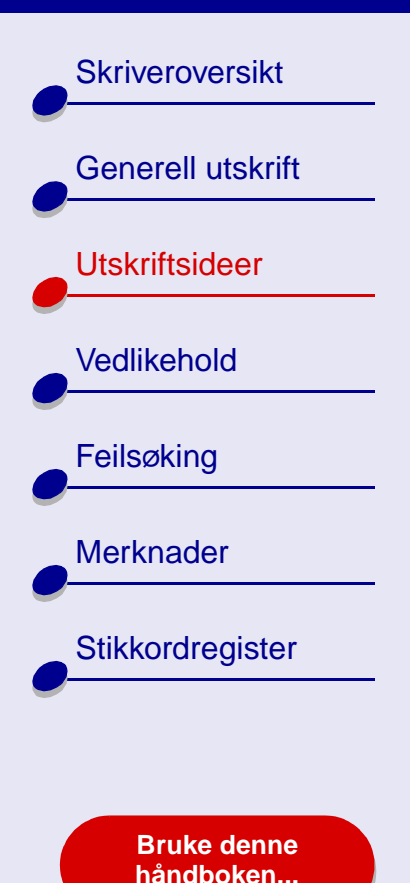

- Skrive ut fotografier
- Skrive ut på Premiumpapir (bestrøket)
- Skrive ut kort
- Skrive ut på konvolutter
- Skrive ut fargebilder i sort/hvitt

- Skrive ut på etiketter
- Skrive ut papirkopier
- Skrive ut på påstrykningspapir
- Skrive ut på transparenter
- Skrive ut på bannerpapir

## Utskriftsideer 19

Skriveroversikt

Generell utskrift

Utskriftsideer

Vedlikehold

Feilsøking

Merknader

Stikkordregister

# Skrive ut fotografier

Du kan legge i opptil 25 ark med bestrøket papir, fotopapir eller glanset papir, avhengig av tykkelsen på papiret. Det kan hende at du vil skrive ut fotografiene på vanlig papir før du legger i fotopapir og endrer innstillingene. På denne måten kan du justere bildet slik at utskriften blir best mulig, uten å sløse med fotopapir. Hvis du vil skrive ut på fotokort, se Skrive ut kort.

#### Trinn 1: Legg i fotopapiret

- Hvis det fulgte instruksjoner med fotopapiret, må du lese dem nøye.
- Kontroller at papiret ikke er brukt eller ødelagt. ٠
- Kontroller at den glansede eller bestrøkne siden vender mot deg.
- Legg i papiret inntil høyre side av papirstøtten.

Merk: Ikke trykk papiret for langt ned i skriveren.

Skyv papirskinnen inntil den venstre kanten av papiret.

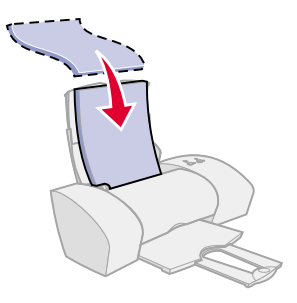

www.lexmark.com

**Bruke denne** håndboken...

Skriveroversikt

Generell utskrift

Utskriftsideer

Vedlikehold

Feilsøking

Merknader

Stikkordregister

Bruke denne håndboken...

### Trinn 2: Tilpass skriverinnstillingene

Hvis du vil ha hjelp, se Lære mer om skriverprogramvaren.

- **1** Velge papirstørrelse og retning:
  - a Velg Sideoppsett på Arkiv-menyen i programmet.
  - **b** Velg Lexmark Z25-Z35 på menyen Format for.
  - c Velg Sideattributter på menyen Innstillinger.
  - **d** Velg papirstørrelsen for fotografiet på menyen Papirstørrelse.
  - e Velg Stående, Liggende eller Omvendt liggende som papirretning.
  - f Klikk på OK.
- 2 Velg papirtype, utskriftskvalitet og fargeinnstilling:
  - a Velg Skriv ut på Arkiv-menyen i programmet.
  - **b** Velg Lexmark Z25-Z35 på skrivermenyen.
  - c Velg Fargealternativer på menyen øverst til venstre.
  - **d** Velg Naturlig på menyen Dokumentfarge.
  - e Velg Airbrush på menyen Raster.

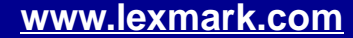

# Lexmark Z25

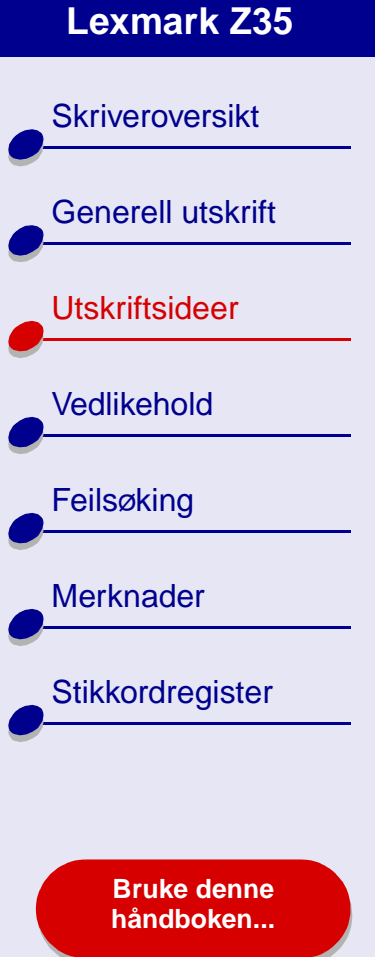

#### Utskriftsideer 22

- f Velg Kvalitet og materiale på menyen øverst til venstre.
- Velg Glanset papir/fotopapir på menyen Papirtype. q
- h Klikk på alternativet Bedre eller Best under Utskriftskvalitet.

Merk: Innstillinger for bedre utskriftskvalitet gir dokumenter med bedre kvalitet, men kan ta lenger tid å skrive ut.

#### Trinn 3: Skriv ut fotografiene

Klikk på Skriv ut.

Merk: Hvis du vil unngå flekker, må du ta bort fotografiene etter hvert som de kommer ut av skriveren og la dem tørke før du legger dem i bunker.

| Skriveroversikt   |
|-------------------|
| Generell utskrift |
| Utskriftsideer    |
| Vedlikebold       |
|                   |
| - Feilsøking      |
| Merknader         |
| Stikkordregister  |
|                   |
|                   |

Bruke denne håndboken...

# Skrive ut på Premium-papir (bestrøket)

Du kan legge i opptil 100 ark med Premium-papir (bestrøket), avhengig av tykkelsen på papiret.

### Trinn 1: Legg i Premium-papir (bestrøket)

- Hvis det fulgte instruksjoner med papiret, må du lese dem nøye.
- Kontroller at papiret ikke er brukt eller ødelagt.
- Kontroller at utskriftssiden vender mot deg.
- Legg i papiret loddrett inntil høyre side av papirstøtten.

Merk: Ikke trykk papiret for langt ned i skriveren.

• Skyv papirskinnen inntil den venstre kanten av papiret.

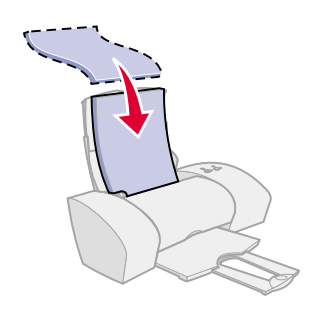

Skriveroversikt

Generell utskrift

Utskriftsideer

Vedlikehold

Feilsøking

Merknader

Stikkordregister

### Trinn 2: Tilpass utskriftsinnstillingene

Hvis du vil ha hjelp, se Lære mer om skriverprogramvaren.

- **1** Velge papirstørrelse og retning:
  - a Velg Sideoppsett på Arkiv-menyen i programmet.
  - **b** Velg Lexmark Z25-Z35 på menyen Format for.
  - c Velg Sideattributter på menyen Innstillinger.
  - d Velg papirstørrelsen for dokumentet på menyen Papirstørrelse.
  - e Velg Stående, Liggende eller Omvendt liggende som papirretning.
  - f Klikk på OK.
- 2 Velge papirtype og utskriftskvalitet:
  - a Velg Skriv ut på Arkiv-menyen i programmet.
  - **b** Velg Lexmark Z25-Z35 på skrivermenyen.
  - c Velg Kvalitet og materiale på menyen øverst til venstre.

Bruke denne håndboken...

Skriveroversikt

Generell utskrift

Utskriftsideer

Vedlikehold

Feilsøking

Merknader

Stikkordregister

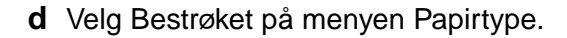

e Velg Bedre eller Best under Utskriftskvalitet.

Merk: Innstillinger for bedre utskriftskvalitet gir dokumenter med bedre kvalitet, men kan ta lenger tid å skrive ut.

#### **Trinn 3: Skriv ut dokumentet**

Klikk på Skriv ut.

**Merk:** Du kan ha opptil 25 ark med Premium-papir i utskuffen. Hvis du skal skrive ut mer enn 25 sider, må du fjerne de første 25 arkene fra utskuffen før du fortsetter utskriften.

Bruke denne håndboken...

Skriveroversikt

Generell utskrift

Utskriftsideer

Vedlikehold

Feilsøking

Merknader

Stikkordregister

Bruke denne håndboken...

# Skrive ut kort

Du kan legge opptil 10 gratulasjonskort, kartotekkort, fotokort eller postkort i arkmateren, avhengig av tykkelsen på kortene.

#### Trinn 1: Legg i kortene

- Hvis det fulgte instruksjoner med kortene, må du lese dem nøye.
- Kontroller at kortene ikke er brukt eller ødelagt.
- Kontroller at utskriftssiden vender mot deg.
- Legg i kortene loddrett inntil høyre side av papirstøtten.

Merk: Ikke trykk kortene for langt ned i skriveren.

• Skyv papirskinnen inntil den venstre kanten av kortene.

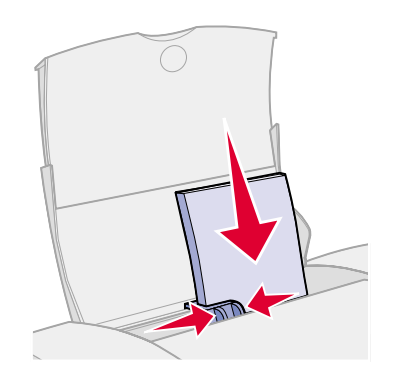

Skriveroversikt

Generell utskrift

Utskriftsideer

Vedlikehold

Feilsøking

Merknader

Stikkordregister

Bruke denne håndboken...

### Trinn 2: Tilpass skriverinnstillingene

Hvis du vil ha hjelp, se Lære mer om skriverprogramvaren.

- **1** Velge papirstørrelse og retning:
  - a Velg Sideoppsett på Arkiv-menyen i programmet.
  - **b** Velg Lexmark Z25-Z35 på menyen Format for.
  - c Velg Sideattributter på menyen Innstillinger.
  - **d** Velg kortstørrelsen for dokumentet på menyen Papirstørrelse.
  - e Velg Stående, Liggende eller Omvendt liggende som papirretning.
  - f Klikk på OK.
- **2** Velge utskriftskvalitet og papirtype:
  - a Velg Skriv ut på Arkiv-menyen i programmet.
  - **b** Velg Lexmark Z25-Z35 på skrivermenyen.

Skriveroversikt

Generell utskrift

Utskriftsideer

Vedlikehold

Feilsøking

Merknader

Stikkordregister

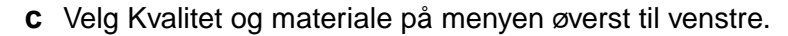

d Velg:

- Papirtypen Glanset papir/fotopapir for fotokort eller Vanlig for andre typer kort.
- Bedre eller Best utskriftskvalitet for fotokort og gratulasjonskort, eller Normal for andre korttyper.

**Merk:** Innstillinger for bedre utskriftskvalitet gir dokumenter med bedre kvalitet, men kan ta lenger tid å skrive ut.

#### Trinn 3: Skriv ut kortene

Klikk på Skriv ut.

**Merk:** Ta bort hvert kort etter hvert som de kommer ut av skriveren, og la dem tørke før du legger dem i bunker.

Bruke denne håndboken...

Skriveroversikt

Generell utskrift

Utskriftsideer

Vedlikehold

Feilsøking

Merknader

Stikkordregister

# Skrive ut på konvolutter

Du kan legge i opptil 10 konvolutter, avhengig av tykkelsen på konvoluttene.

### Trinn 1: Legg i konvoluttene

Merk: Ikke bruk konvolutter med hull, vinduer, preging, metallspenner, sløyfer eller metallbånd som kan brettes.

- Kontroller at konvoluttene ikke er brukt eller ødelagt.
- Kontroller at utskriftssiden vender mot deg.
- Kontroller at frimerkehjørnet er oppe til venstre.
- Legg i konvoluttene loddrett inntil høyre side av papirstøtten.

Merk: Ikke trykk konvoluttene for langt ned i skriveren.

• Skyv papirskinnen inntil den venstre kanten av konvoluttene.

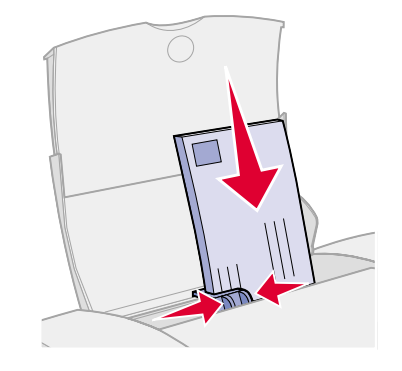

Bruke denne håndboken...

Skriveroversikt

Generell utskrift

Utskriftsideer

Vedlikehold

Feilsøking

Merknader

### Trinn 2: Tilpasse utskriftsinnstillingene

Hvis du vil ha hjelp, se Lære mer om skriverprogramvaren.

- 1 Velge konvoluttstørrelse og retning:
  - a Velg Sideoppsett på Arkiv-menyen i programmet.
  - Velg Lexmark Z25-Z35 på menyen Format for. b
  - Velg Sideattributter på menyen Innstillinger. С
  - Velg Papirstørrelse for å angi riktig konvoluttstørrelse. d
  - Velg Liggende. е

Merk: Mange programmer er utviklet til å overstyre konvoluttinnstillingene i Sideoppsett. Kontroller at du også har valgt Liggende i programmet.

- f Klikk på OK.
- **2** Velge utskriftskvalitet og papirtype:
  - a Velg Skriv ut på Arkiv-menyen i programmet.
  - **b** Velg Lexmark Z25-Z35 på skrivermenven.

www.lexmark.com

Stikkordregister

**Bruke denne** håndboken...

Skriveroversikt

Generell utskrift

Utskriftsideer

Vedlikehold

Feilsøking

Merknader

Stikkordregister

- c Velg Kvalitet og materiale på menyen øverst til venstre.
- d Velg alternativet Normal under Utskriftskvalitet.
- e Velg Vanlig som papirtype.

#### Trinn 3: Skriv ut konvoluttene

Klikk på Skriv ut.

**Merk:** Du kan ha opptil 10 konvolutter i utskuffen. Hvis du skal skrive ut mer enn 10 konvolutter, må du fjerne de første 10 konvoluttene fra utskuffen før du fortsetter utskriften.

Bruke denne håndboken...

# Skriveroversikt Generell utskrift Utskriftsideer Vedlikehold Feilsøking Merknader Stikkordregister

Bruke denne håndboken...

# Skrive ut fargebilder i sort/hvitt

Du kan skrive ut fargebilder med bare sort blekk.

**Merk:** Denne innstillingen er bare tilgjengelig hvis det er satt inn en sort blekkpatron.

### Trinn 1: Legg i papiret

- Kontroller at papiret ikke er brukt eller ødelagt.
- Kontroller at utskriftssiden vender mot deg.
- Legg i papiret loddrett inntil høyre side av papirstøtten.

Merk: Ikke trykk papiret for langt ned i skriveren.

Skyv papirskinnen inntil den venstre kanten av papiret.

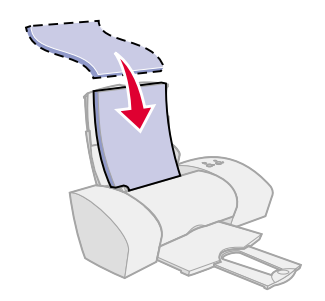

Skriveroversikt

Generell utskrift

Utskriftsideer

Vedlikehold

Feilsøking

Merknader

Stikkordregister

Bruke denne håndboken...

### Trinn 2: Tilpass skriverinnstillingene

Hvis du vil ha hjelp, se Lære mer om skriverprogramvaren.

- **1** Velg Skriv ut på Arkiv-menyen i programmet.
- 2 Velg Lexmark Z25-Z35 på skrivermenyen.
- 3 Velg Fargealternativer på menyen øverst til venstre.
- 4 Velg Bare sort på menyen Dokumentfarge.
- 5 Fortsett med å tilpasse dokumentet ved å følge trinnene under Generell utskrift eller Utskriftsideer, eller gå til neste trinn.

#### Trinn 3: Skriv ut dokumentet

Klikk på Skriv ut.

**Merk:** Du kan ha opptil 25 papirark eller 15 fotokort i utskuffen. Hvis du skal skrive ut mer enn 25 ark, må du fjerne de første 25 arkene fra utskuffen før du fortsetter utskriften. Hvis du skal skrive ut mer enn 15 fotokort, må du fjerne de første 15 kortene fra utskuffen før du fortsetter utskriften.

Skriveroversikt

Generell utskrift

Utskriftsideer

Vedlikehold

Feilsøking

Merknader

Stikkordregister

# Skrive ut på etiketter

Du kan legge i opptil 25 ark med etiketter, avhengig av tykkelsen på arkene.

#### Trinn 1: Legg i etikettene

- Bruk bare etiketter som er laget for blekkskrivere.
- Hvis det fulgte instruksjoner med etikettene, må du lese dem nøye.
- Kontroller at etikettene ikke er brukt eller ødelagt.
- Ikke skriv ut nærmere enn 1 mm (0,04 tommer) fra kanten av etiketten.
- Kontroller at ingen etiketter mangler eller er krøllete.
- Kontroller at utskriftssiden vender mot deg.
- Legg i etikettene loddrett inntil høyre side av papirstøtten.

Merk: Ikke trykk etikettarkene for langt ned i skriveren.

• Skyv papirskinnen inntil den venstre kanten av etikettarkene.

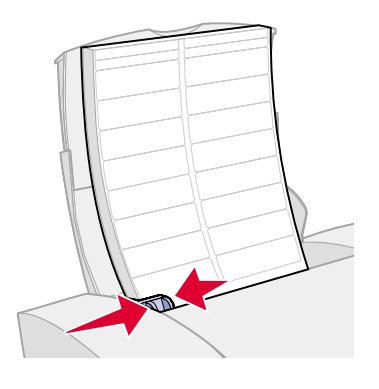

Bruke denne håndboken...

Skriveroversikt

Generell utskrift

Utskriftsideer

Vedlikehold

Feilsøking

Merknader

Stikkordregister

### Trinn 2: Tilpass utskriftsinnstillingene

Hvis du vil ha hjelp, se Lære mer om skriverprogramvaren.

- **1** Velge papirstørrelse og retning:
  - a Velg Sideoppsett på Arkiv-menyen i programmet.
  - **b** Velg Lexmark Z25-Z35 på menyen Format for.
  - c Velg Sideattributter på menyen Innstillinger.
  - d Velg A4 eller U.S. Letter under Papirstørrelse.
  - e Velg Stående eller Liggende.
  - f Klikk på OK.
- 2 Velge utskriftskvalitet og papirtype:
  - a Velg Skriv ut på Arkiv-menyen i programmet.
  - **b** Velg Lexmark Z25-Z35 på skrivermenyen.
  - c Velg Kvalitet og materiale på menyen øverst til venstre.

#### Bruke denne håndboken...

Skriveroversikt

Generell utskrift

Utskriftsideer

Vedlikehold

Feilsøking

Merknader

Stikkordregister

- d Velg Normal under Utskriftskvalitet.
- e Velg Vanlig under Papirtype.

Merk: Innstillinger for bedre utskriftskvalitet gir dokumenter med bedre kvalitet, men kan ta lenger tid å skrive ut.

#### Trinn 3: Skriv ut etikettene

Klikk på Skriv ut.

**Merk:** Du kan ha opptil 20 etikettark i utskuffen. Hvis du skal skrive ut mer enn 10 ark, må du fjerne de første 20 arkene fra utskuffen før du fortsetter utskriften.

Bruke denne håndboken...
# Skriveroversikt Generell utskrift Utskriftsideer Vedlikehold Feilsøking Merknader Stikkordregister

Bruke denne håndboken...

# Skrive ut papirkopier

Du kan spare papir ved å skrive ut papirkopier. En papirkopi kan inneholde flere sidebilder på ett enkelt papirark. Du kan legge i opptil 100 ark med vanlig papir, avhengig av tykkelsen på papiret.

# Trinn 1: Legg i papiret

- Hvis det fulgte instruksjoner med papiret, må du lese dem nøye.
- Kontroller at papiret ikke er brukt eller ødelagt.
- Kontroller at utskriftssiden vender mot deg.
- Legg i papiret loddrett inntil høyre side av papirstøtten.

Merk: Ikke trykk papiret for langt ned i skriveren.

• Skyv papirskinnen inntil den venstre kanten av papiret.

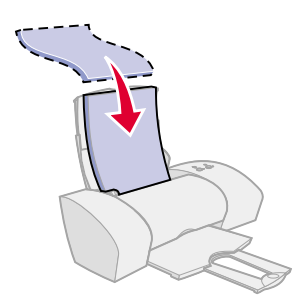

Skriveroversikt

Generell utskrift

Utskriftsideer

Vedlikehold

Feilsøking

Merknader

Stikkordregister

# Trinn 2: Tilpass skriverinnstillingene

Hvis du vil ha hjelp, se Lære mer om skriverprogramvaren.

- **1** Velge papirstørrelse og retning:
  - a Velg Sideoppsett på Arkiv-menyen i programmet.
  - **b** Velg Lexmark Z25-Z35 på menyen Format for.
  - c Velg Sideattributter på menyen Innstillinger.
  - d Velg Papirstørrelse for å angi papirstørrelse for dokumentet.
  - e Velg Stående, Liggende eller Omvendt liggende som papirretning.
  - f Klikk på OK.
- **2** Velge utskriftskvalitet og papirtype:
  - a Velg Skriv ut på Arkiv-menyen i programmet.
  - **b** Velg Lexmark Z25-Z35 på skrivermenyen.
  - c Velg Kvalitet og materiale på menyen øverst til venstre.
  - **d** Velg en papirtype for dokumentet.
  - e Velg utskriftskvalitet for dokumentet.

Bruke denne håndboken...

#### www.lexmark.com

 $\rightarrow$ 

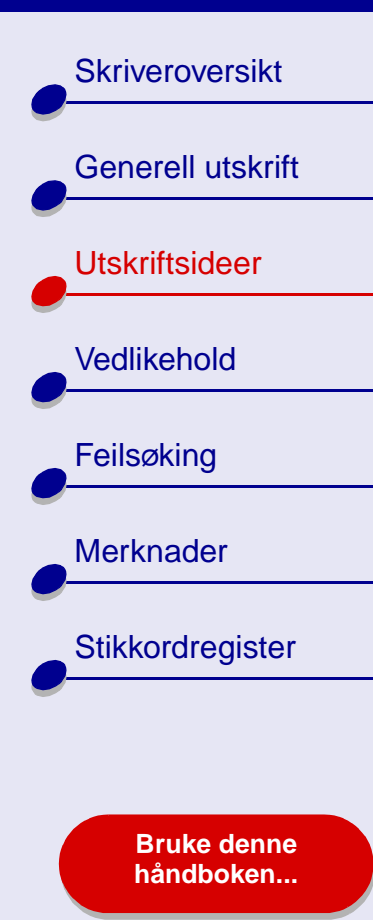

Utskriftsideer 39

- f Velg Layout på menyen øverst til venstre.
- g På menyen Sider pr. ark velger du antall sider du vil skrive ut på ett ark.
- **h** Under Layoutretning må du klikke på grafikken som viser rekkefølgen du vil skrive ut sidene i, på arket.
- i Hvis du vil skrive ut en ramme rundt hvert bilde, må du velge et alternativ på menyen Ramme.

# Trinn 3: Skriv ut papirkopiene

Klikk på Skriv ut.

| Skriveroversikt          |  |
|--------------------------|--|
| Generell utskrift        |  |
| Utskriftsideer           |  |
| Vedlikehold              |  |
| Feilsøking               |  |
| Merknader                |  |
| Stikkordregister         |  |
|                          |  |
| Bruke denne<br>håndboken |  |

# Skrive ut på påstrykningspapir

Du kan legge i opptil 25 ark med påstrykningspapir, avhengig av tykkelsen på arkene. Prøv å skrive ut dokumentet på vanlig papir først. På denne måten kan du justere bildet slik at utskriften blir best mulig, uten at du sløser med dyrt spesialpapir. Når bildet blir skrevet ut slik du ønsker, kan du legge i påstrykningspapiret.

# Trinn 1: Legg i arkene med påstrykningspapir

- Hvis det fulgte instruksjoner med påstrykningspapiret, må du lese dem nøye.
- Kontroller at arkene med påstrykningspapir ikke er brukt eller ødelagt.
- Kontroller at utskriftssiden (den blanke siden) vender mot deg.
  - Legg i arkene med påstrykningspapir loddrett inntil høyre side av papirstøtten.

Merk: Ikke trykk arkene med påstrykningspapir for langt ned i skriveren.

• Skyv papirskinnen inntil den venstre kanten av arkene med påstrykningspapir.

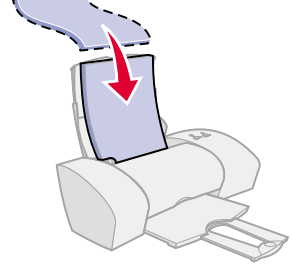

Skriveroversikt

Generell utskrift

Utskriftsideer

Vedlikehold

Feilsøking

Merknader

Stikkordregister

Bruke denne håndboken...

# Trinn 2: Tilpass utskriftsinnstillingene

Hvis du vil ha hjelp, se Lære mer om skriverprogramvaren.

- 1 Velge papirstørrelse:
  - a Velg Sideoppsett på Arkiv-menyen i programmet.
  - **b** Velg Lexmark Z25-Z35 på menyen Format for.
  - c Velg Sideattributter på menyen Innstillinger.
  - **d** Velg Papirstørrelse for å angi papirstørrelse.
  - e Velg Stående, Liggende eller Omvendt liggende som papirretning.
  - f Klikk på OK.
- 2 Velge papirtype og utskriftskvalitet:
  - a Velg Skriv ut på Arkiv-menyen i programmet.
  - **b** Velg Lexmark Z25-Z35 på skrivermenyen.
  - c Velg Kvalitet og materiale på menyen øverst til venstre.
  - **d** Velg Normal som utskriftskvalitet.

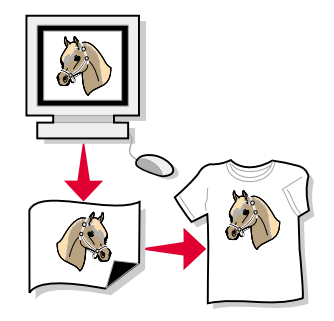

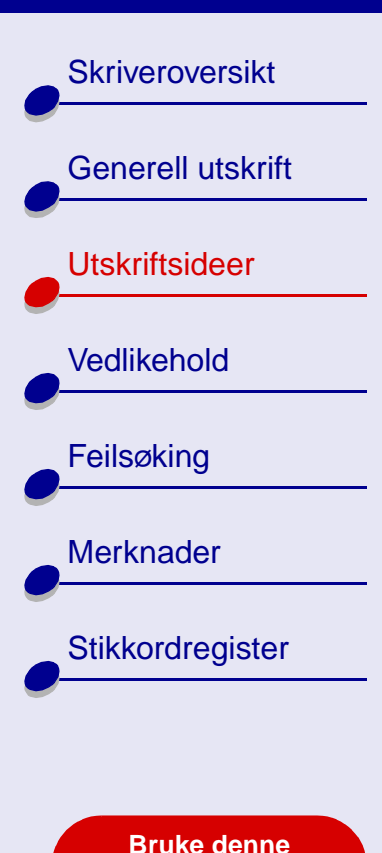

håndboken...

- e Velg Påstrykningspapir på menyen Papirtype.
  - **Merk:** Når du velger Påstryknngspapir, speilvendes automatisk bildet du skal skrive ut. Pass på at du **ikke** velger et alternativ fra programmet som speilvender bildet.
- **f** Hvis programmet også speilvender bildet, må du gjøre følgende:
  - Velg Avansert layout på menyen øverst til venstre.
  - Kontroller at Speilvending ikke er merket av.

# Trinn 3: Skriv ut arkene med påstrykningspapir

Klikk på Skriv ut.

**Merk:** Hvis du vil unngå flekker, må du ta bort arkene med påstrykningspapir etter hvert som de kommer ut av skriveren og la dem tørke før du legger dem i bunker.

Skriveroversikt

Generell utskrift

Utskriftsideer

Vedlikehold

Feilsøking

Merknader

Stikkordregister

# Skrive ut på transparenter

Du kan legge i opptil 25 transparenter, avhengig av tykkelsen på transparentene.

# Trinn 1: Legg i transparentene

- Bruk transparenter som er laget for blekkskrivere.
- Hvis transparentene har beskyttelsespapir på baksiden, må du huske å fjerne papiret før du legger i transparentene.
- Kontroller at transparentene ikke er brukt eller ødelagt.
- Hvis det fulgte instruksjoner med transparentene, må du lese dem nøye.
- Kontroller at den grove siden (utskriftssiden) av transparentene vender mot deg. Hvis transparentene har en stripe som kan fjernes, må du passe på at hver stripe vender bort fra deg og ned.
- Legg i transparentene loddrett inntil høyre side av papirstøtten.

Merk: Ikke trykk transparentene for langt ned i skriveren.

• Skyv papirskinnen inntil den venstre kanten av transparentene.

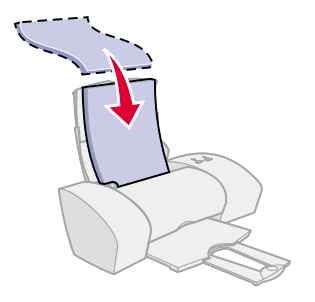

Bruke denne håndboken...

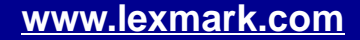

Skriveroversikt

Generell utskrift

Utskriftsideer

Vedlikehold

Feilsøking

Merknader

Stikkordregister

Bruke denne håndboken...

# Trinn 2: Tilpass utskriftsinnstillingene

Hvis du vil ha hjelp, se Lære mer om skriverprogramvaren.

- 1 Velge papirstørrelse:
  - a Velg Sideoppsett på Arkiv-menyen i programmet.
  - **b** Velg Lexmark Z25-Z35 på menyen Format for.
  - c Velg Sideattributter på menyen Innstillinger.
  - d Velge en papirstørrelse.
  - e Klikk på OK.
- 2 Velge papirtype og utskriftskvalitet:
  - a Velg Skriv ut på Arkiv-menyen i programmet.
  - **b** Velg Lexmark Z25-Z35 på skrivermenyen.
  - **c** Velg Kvalitet & media på menyen.

# www.lexmark.com

 $\rightarrow$ 

Skriveroversikt

Generell utskrift

Utskriftsideer

Vedlikehold

Feilsøking

Merknader

Stikkordregister

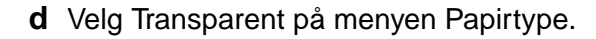

e Velg Normal eller Bedre som utskriftskvalitet.

Merk: Innstillinger for bedre utskriftskvalitet gir dokumenter med bedre kvalitet, men kan ta lenger tid å skrive ut.

# Trinn 3: Skriv ut transparentene

Klikk på Skriv ut.

**Merk:** Hvis du vil unngå flekker, må du ta bort transparentene etter hvert som de kommer ut av skriveren og la dem tørke før du legger dem i bunker. Det kan ta opptil 15 minutter før transparentene tørker.

Bruke denne håndboken...

# Skriveroversikt Generell utskrift Utskriftsideer Vedlikehold Feilsøking Merknader Stikkordregister

Bruke denne håndboke<u>n...</u>

# Skrive ut på bannerpapir

Merk: Enkelte programmer og operativsystemer støtter ikke bannerutskrift.

# Trinn 1: Legg i bannerpapiret

Kontroller at bannerpapiret ikke er brukt eller ødelagt.

- 1 Fjern eventuelt papir i arkmateren.
- 2 Senk den øverste delen av papirstøtten.
- **3** Riv av nok sider til banneret pluss ett ekstra ark, og plasser dem bak skriveren.

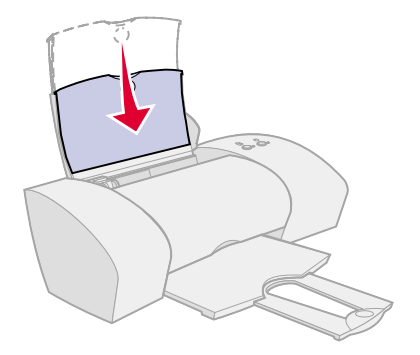

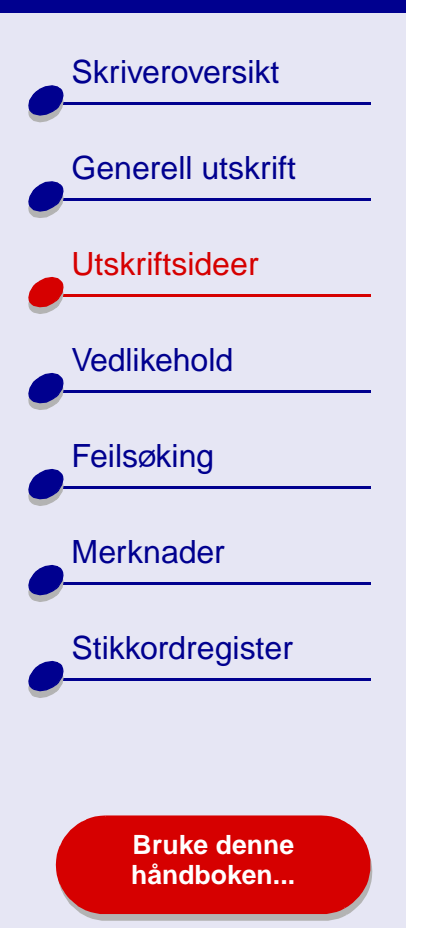

- 4 Legg den løse forkanten av den første siden inn i skriveren med høyre side inntil papirstøtten.
  - Merk: Hvis du trykker papiret for langt ned i skriveren, kan det sette seg fast. Hvis du vil ha hjelp, se Løse mateproblemer eller fjerne papirstopp.
- **5** Skyv papirskinnen inntil den venstre kanten av bannerpapiret.

# Trinn 2: Tilpass utskriftsinnstillingene

Hvis du vil ha hjelp, se Lære mer om skriverprogramvaren.

- 1 Velge papirstørrelse og retning:
  - a Velg Sideoppsett på Arkiv-menyen i programmet.
  - **b** Velg Lexmark Z25-Z35 på menyen Format for.
  - c Velg Sideattributter på menyen Innstillinger.

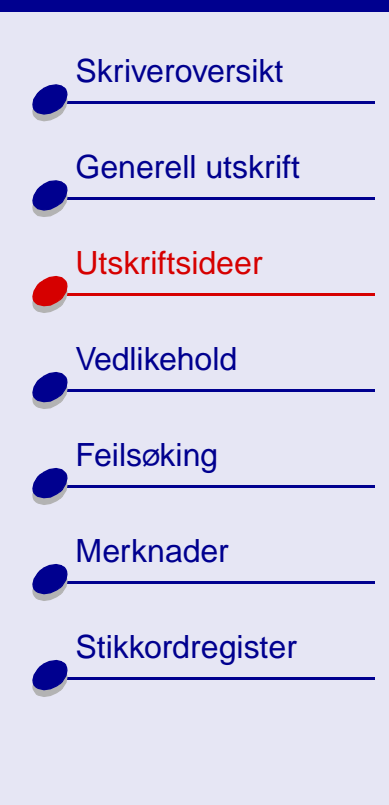

Bruke denne håndboken... **d** Velg papirstørrelse, enten A4-banner eller Banner (Letter).

Merk: Hvis ikke du velger riktig papirstørrelse, kan bannerpapiret forårsake papirstopp. Hvis du vil ha hjelp, se Løse mateproblemer eller fjerne papirstopp.

- e Velg Stående eller Liggende.
- f Klikk på OK.
- **2** Velge papirtype og utskriftskvalitet:
  - a Velg Skriv ut på Arkiv-menyen i programmet.
  - **b** Velg Lexmark Z25-Z35 på skrivermenyen.
  - c Velg Kvalitet og materiale på menyen øverst til venstre.
  - **d** Velg Vanlig som papirtype.
  - e Velg Normal som utskriftskvalitet.

# Utskriftsideer 48

Skriveroversikt

Generell utskrift

Utskriftsideer

Vedlikehold

Feilsøking

Merknader

Stikkordregister

Bruke denne håndboken...

# Trinn 3: Skriv ut banneret

- 1 Klikk på Skriv ut.
- 2 Slik gjør du når banneret er skrevet ut:
  - **a** Trykk på papirmateknappen for å mate inn eventuelt ekstra papir i skriveren.
  - **b** Riv av bannerpapiret langs den perforerte linjen (hvis det er ekstra papir).
  - c Dra papirstøtten helt opp for den neste utskriftsjobben.

Skriveroversikt

Generell utskrift

Utskriftsideer

Vedlikehold

Feilsøking

Merknader

Stikkordregister

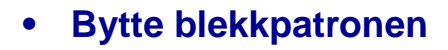

- Justere blekkpatronene
- Rense blekkdysene
- Tørke av blekkdysene og kontaktflatene
- Oppbevare blekkpatronene
- Bestille rekvisita

Bruke denne håndboken...

Skriveroversikt

Generell utskrift

Utskriftsideer

Vedlikehold

Feilsøking

Merknader

Stikkordregister

# Bytte blekkpatronen

Før du bytter ut en blekkkpatron eller setter inn en ny, må du fjerne den brukte patronen.

# Ta ut de brukte blekkpatronene

- Kontroller at av/på-lampen lyser. 1
- 2 Løft opp frontdekselet.

Merk: Frontdekselet må være lukket når du starter en ny utskriftsjobb.

Patronholderen flyttes til innsettingsposisjon hvis ikke skriveren er opptatt.

3 Fjern den brukte blekkpatronen. Oppbevar den i en lufttett beholder, eller kasser den på riktig måte.

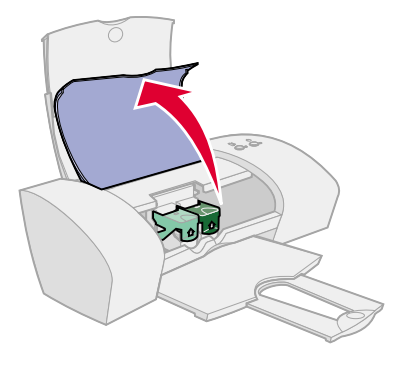

www.lexmark.com

**Bruke denne** håndboken...

Skriveroversikt

# Sette inn en blekkpatron

Bruk rekvisita fra Lexmark for å få best mulige resultater. Etterfylte blekkpatroner kan påvirke utskriftskvaliteten og skade skriveren.

1 Hvis du skal sette inn en ny blekkpatron, må du først fjerne flippen og den gjennomsiktige tapen på baksiden og nederst på blekkpatronen.

Advarsel: Ikke berør eller fjern gulloverflatene på baksiden og bunnen av blekkpatronen.

2 Fortsett med Sette inn en blekkpatron eller Sette inn to blekkpatroner.

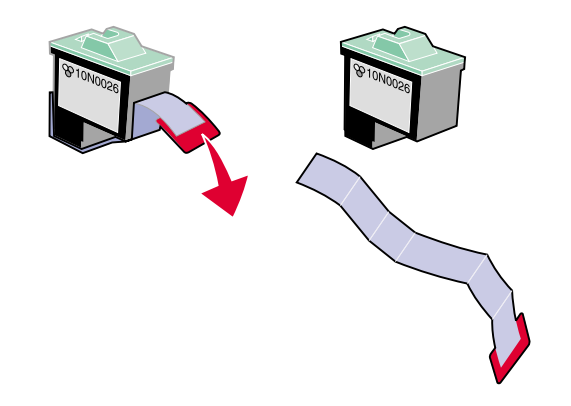

Generell utskrift Utskriftsideer Vedlikehold Feilsøking Merknader Stikkordregister

> **Bruke denne** håndboken...

Skriveroversikt

Generell utskrift

Utskriftsideer

Vedlikehold

Feilsøking

Merknader

Stikkordregister

#### Sette inn en blekkpatron

Skriveren leveres med en fargeblekkpatron (P/N 10N0026 eller 10N0227). Du kan også kjøpe en sort blekkpatron (P/N 10N0016 eller 10N0217) separat. Hvis du ønsker mer informasjon, se **Bestille rekvisita**.

Skriveren kan skrive ut med én av følgende patronkonfigurasjoner:

- En fargeblekkpatron for seg selv i venstre patronholder.
- En sort blekkpatron for seg selv i høyre patronholder.
- En fargeblekkpatron i den venstre patronholderen og en sort blekkpatron i den høyre patronholderen.

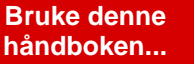

Skriveroversikt

Generell utskrift

Utskriftsideer

Vedlikehold

Feilsøking

Merknader

Stikkordregister

Bruke denne håndboken... Slik setter du inn en blekkpatron:

Åpne patronholderdekselet. b Sett inn blekkpatronen i holderen.

а

- c Lukk patronholderdekselet.
- d Lukk frontdekselet. Fortsett med Angi blekkpatroninnstillinger i skriverprogramvaren.

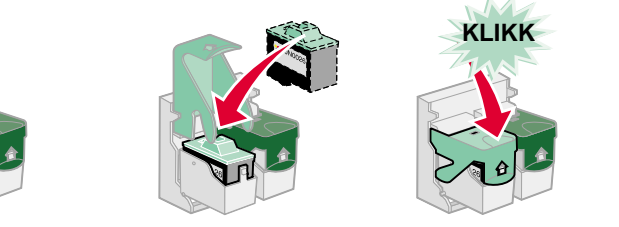

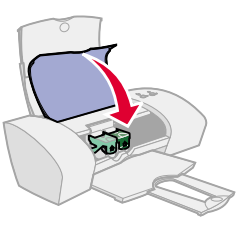

**Merk:** Hvis du vil forlenge levetiden til fargeblekkpatronen og øke utskriftshastigheten, kan du sette inn en sort blekkpatron sammen med fargeblekkpatronen.

## Sette inn to blekkpatroner

Skriveren ble levert med to blekkpatroner: En fargeblekkpatron (P/N 10N0026 eller 10N0227) og en sort blekkpatron (P/N 10N0016 eller 10N0217).

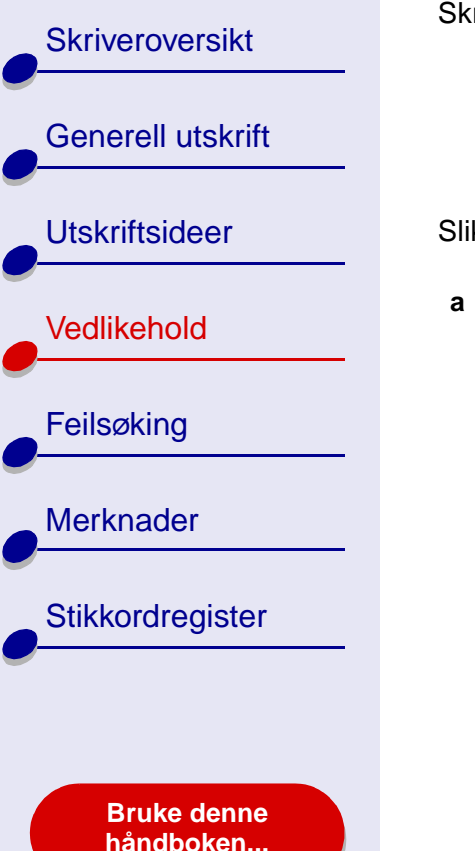

Skriveren kan skrive ut med én av følgende patronkonfigurasjoner:

- En fargeblekkpatron for seg selv i venstre patronholder.
- En sort blekkpatron for seg selv i høyre patronholder.
- En fargeblekkpatron i den venstre patronholderen og en sort blekkpatron i den høyre patronholderen.

Slik setter du inn en blekkpatron:

 

 Åpne patronholderdekselet.
 b
 Sett inn blekkpatronen i holderen.
 c
 Lukk patronholderdekselet.
 d
 Lukk frontdekselet. Fortsett med Angi blekkpatroninnstillinger i skriverprogramvaren.

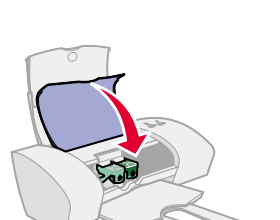

**Merk:** Hvis du vil forlenge levetiden til fargeblekkpatronen og øke utskriftshastigheten, kan du sette inn en sort blekkpatron sammen med fargeblekkpatronen.

Skriveroversikt Generell utskrift Utskriftsideer Vedlikehold Feilsøking Merknader Stikkordregister

> Bruke denne håndboken...

# Angi blekkpatroninnstillinger i skriverprogramvaren

Før du angir blekkpatroninnstillingene i skriverprogramvaren må du sette inn blekkpatronene. Hvis du vil ha hjelp, se **Sette inn en blekkpatron**.

- 1 Når du har satt inn blekkpatronen, må du klikke på Maskin i et Finder-vindu, og deretter dobbeltklikke på ikonet for OS X-disk ► Bibliotek-mappen ► Skrivere-mappen
   ► Lexmark-mappen.
- 2 Dobbeltklikk på ikonet for Lexmark Z25-Z35-verktøyet.
- 3 Klikk på Sett inn/bytt blekkpatron.
- 4 Velg den typen blekkpatron du satte inn.
- 5 Viktig: For å få riktige blekknivåer må du angi om blekkpatronen er ny eller brukt.
- 6 Klikk på OK.
- 7 Velg å justere blekkpatronene.
- 8 Klikk på Fortsett for å skrive ut en justeringsside.
- **9** Følg instruksjonene på skjermen for å fullføre patronjusteringen. Hvis du vil ha hjelp, se **Justere blekkpatronene**.

Skriveroversikt

Generell utskrift

Utskriftsideer

Vedlikehold

Feilsøking

Merknader

Stikkordregister

# Justere blekkpatronene

Vanligvis trenger du bare å justere blekkpatronene etter at du har satt inn eller byttet ut en blekkpatron. Det kan imidlertid hende at du må justere blekkpatronene når:

- tegnene har feil format eller ikke er riktig justert langs venstre marg
- loddrette rette streker er bølgete

Slik justerer du blekkpatronene:

- 1 Legg i vanlig papir. Hvis du vil ha hjelp, se Legg i papiret.
- 2 Klikk på Maskin i Finder og dobbeltklikk deretter på ikonet for OS X-disk ► Bibliotekmappen ► Skrivere-mappen ► Lexmark-mappen.
- **3** Dobbeltklikk på ikonet for Lexmark Z25-Z35-verktøyet.
- 4 Klikk på Juster blekkpatron i kategorien Blekkpatroner.

Dialogboksen Justering av blekkpatron vises.

Bruke denne håndboken...

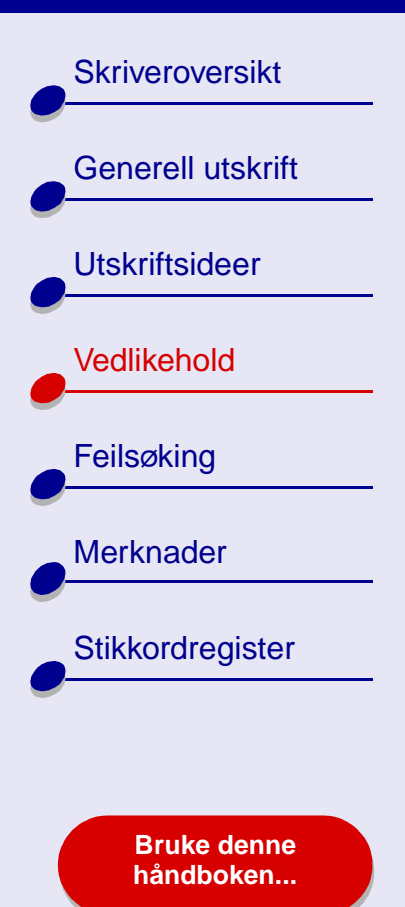

- **5** Finn nummeret under den mørkeste pilen for hver justeringsgruppe.
- **6** Bruk pilene i dialogboksen Juster blekkpatron for å velge nummeret som passer til den mørkeste pilen på den utskrevne siden for hver justeringsgruppe, og klikk deretter på OK.
- 7 Hvis justeringssiden ikke skrives ut, må du kontrollere at du har fjernet flippen og den gjennomsiktige tapen fra begge blekkpatronene. Hvis du vil ha hjelp, se Sette inn en blekkpatron.

Skriveroversikt

Generell utskrift

Utskriftsideer

Vedlikehold

Feilsøking

Merknader

# Rense blekkdysene

Det kan hende at du må rense blekkdysene for å forbedre utskriftskvaliteten. Rens blekkdysene når:

- tegn ikke skrives ut fullstendig
- det er hvite streker i grafikk eller utskrevet tekst
- utskriften er flekkete eller for mørk
- Slik renser du blekkdysene:
  - 1 Legg i papir. Hvis du vil ha hjelp, se Legg i papiret.
  - 2 Åpne Lexmark Z25-Z35-verktøy.
  - 3 Klikk på Rens blekkdyser i kategorien Blekkpatroner.

Ved rensing av blekkdysene presses blekk gjennom dysene slik at eventuelle tette dyser renses.

- 4 Skriv ut dokumentet på nytt for å kontrollere at utskriftskvaliteten er blitt bedre.
- 5 Du kan ytterligere forbedre utskriftskvaliteten ved å prøve å Tørke av blekkdysene og kontaktflatene, og deretter skrive ut dokumentet på nytt. Hvis utskriftskvaliteten ikke er blitt bedre, må du forsøke å Rense blekkdysene opptil to ganger til.

# www.lexmark.com

- loddrette, rette streker ikke er jevne
- fargene på utskriftsjobber er falmet eller forskjellige fra fargene på skjermen

Stikkordregister

Bruke denne håndboken...

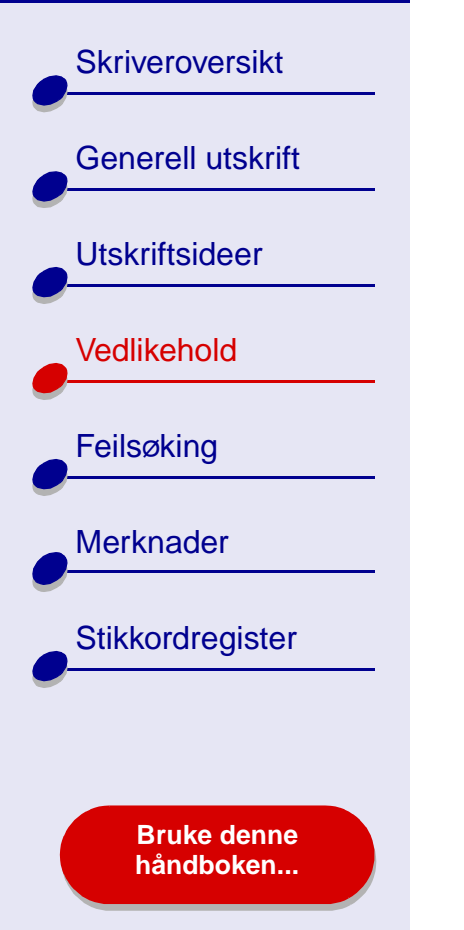

# Tørke av blekkdysene og kontaktflatene

Hvis utskriftskvaliteten ikke forbedres etter at du har valgt å **Rense blekkdysene**, kan det være tørket blekk på dysene eller kontaktflatene.

- 1 Ta ut blekkpatronen. Hvis du vil ha hjelp, se Bytte blekkpatronen.
- 2 Fukt en ren klut som ikke loer.
  - a Hold den fuktige kluten inntil dysene i cirka tre sekunder. Tørk forsiktig i én retning.
- **b** Hold en ren del av kluten mot kontaktflatene i cirka tre sekunder. Tørk forsiktig i én retning.

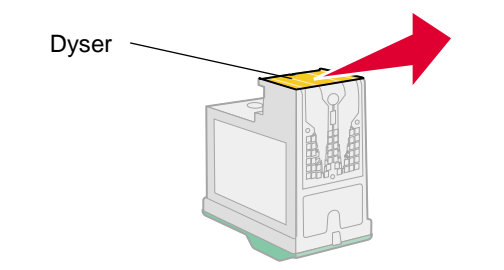

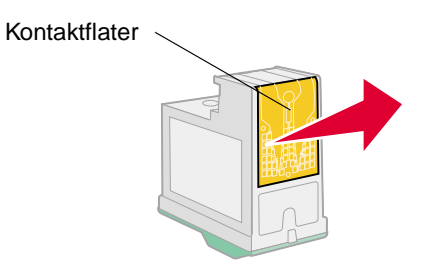

3 La dysene og kontaktflatene tørke helt.

www.lexmark.com

4 Sett inn blekkpatronene på nytt, og skriv deretter ut dokumentet igjen.

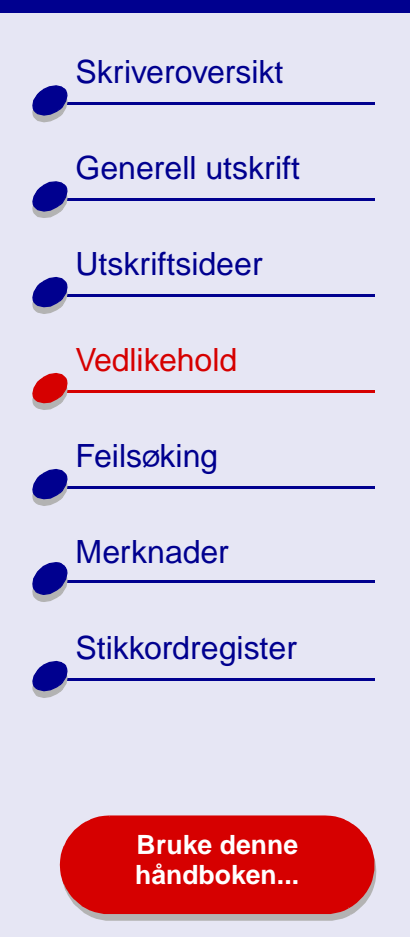

# **5** Hvis utskriftskvaliteten ikke er blitt bedre, må du forsøke å **Rense blekkdysene** opptil to ganger til.

**6** Hvis utskriftskvaliteten fremdeles ikke er tilfredsstillende, må du bytte ut blekkpatronene. Hvis du vil ha hjelp, se **Bytte blekkpatronen**.

Skriveroversikt

Generell utskrift

Utskriftsideer

Vedlikehold

Feilsøking

Merknader

Stikkordregister

**Oppbevare blekkpatronene** 

Slik sikrer du lang levetid på blekkpatronene og best mulig ytelse for skriveren:

- La nye blekkpatroner ligge i emballasjen til de skal benyttes.
- Ta aldri blekkpatroner ut av skriveren, bortsett fra ved bytte eller rensing, eller hvis de skal oppbevares i en lufttett beholder. Blekkpatronen fungerer ikke slik den skal, hvis den blir liggende fremme over lengre tid.

Lexmarks skrivergaranti dekker ikke reparasjoner eller skade som skyldes etterfylling av blekkpatroner. Lexmark anbefaler ikke bruk av etterfylte blekkpatroner. Blekkpatroner som etterfylles, kan påvirke utskriftskvaliteten og skade skriveren. Bruk rekvisita fra Lexmark for å få best mulige resultater.

Bruke denne håndboken...

Bestille rekvisita

Hvis du vil bestille rekvisita eller finne en lokal forhandler, kan du gå til hjemmesiden til Lexmark på **www.lexmark.com**.

| Artikkel:        | Varenummer:           |
|------------------|-----------------------|
| Fargeblekkpatron | 10N0026 eller 10N0227 |
| Sort blekkpatron | 10N0016 eller 10N0217 |
| USB-kabel        | 12A2405               |

Skriveroversikt

Generell utskrift

Utskriftsideer

Vedlikehold

Merknader

Feilsøking

Stikkordregister

Bruke denne håndboken...

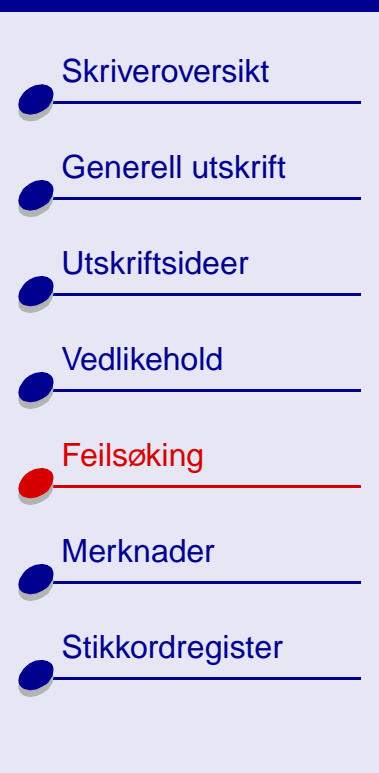

Bruke denne håndboken...

- Løse generelle utskriftsproblemer
- Løse problemer med installering av skriverprogramvare
- Lære mer om feilmeldinger og blinkende lamper
- Løse problemer med mislykket eller sen utskrift
- Løse mateproblemer eller fjerne papirstopp
- Forbedre utskriftskvaliteten
- Løse problemer med spesialpapir
- Justeringsside skrives ikke ut

Skriveroversikt Generell utskrift Utskriftsideer Vedlikehold Feilsøking Merknader Stikkordregister

> Bruke denne håndboken...

# Løse generelle utskriftsproblemer

Når du har et utskriftsproblem, må du først kontrollere følgende:

- At strømledningen er koblet til skriveren og at strømuttaket er jordet.
- At både datamaskinen og skriveren er slått på.
- At ingen skriverlamper blinker. Hvis du vil ha hjelp, se Lære mer om feilmeldinger og blinkende lamper.
- At skriverprogramvaren er riktig installert:
  - a I et Finder-vindu må du klikke på Maskin ► OS X-disk ► Bibliotek ► Skrivere ► Lexmark.
  - **b** Hvis ikke det vises noe Lexmark Z25-Z35-verktøy, må du installere skriverprogramvaren.
- At papiret er lagt i riktig. Hvis du vil ha hjelp, se Legg i papiret.
- Blekkpatronene er satt inn riktig. Hvis du vil ha hjelp, se Bytte blekkpatronen.

Skriveroversikt

Generell utskrift

Utskriftsideer

Vedlikehold

Feilsøking

Merknader

Stikkordregister

Bruke denne håndboken...

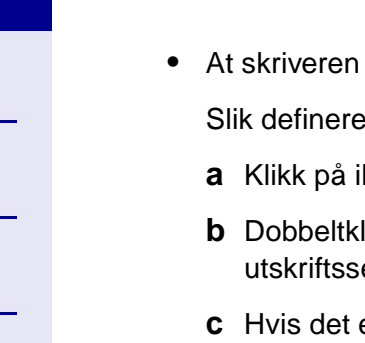

- Feilsøking 66
- At skriveren er definert som standardskriver eller gjeldende skriver.

Slik definerer du skriveren som standardskriver:

- **a** Klikk på ikonet Programmer i Finder.
- **b** Dobbeltklikk på Utilities i mappen Programmer, og dobbeltklikk deretter på utskriftssenteret.
- c Hvis det er nødvendig, kan du klikke på Vis skriverliste på menyen Skrivere.
- d Merk Lexmark Z25-Z35 på listen.
- e Velg Bruk som standard på menyen Skrivere.

Slik definerer du skriveren som gjeldende skriver:

- a Velg Skriv ut på Arkiv-menyen i programmet.
- **b** Velg Lexmark Z25-Z35 på menyen Format for.
- At skriveren er koblet direkte til datamaskinen.

Når du har kontrollert alle punktene ovenfor, kan du prøve å Skrive ut en testside.

Skriveroversikt

Generell utskrift

Utskriftsideer

Vedlikehold

Feilsøking

Merknader

Stikkordregister

# Skrive ut en testside

- 1 I Finder må du klikke på Maskin og deretter dobbeltklikke på ikonet for OS X-disk ► Bibliotek-mappen ► Skrivere-mappen ► Lexmark-mappen.
- 2 Dobbeltklikk på ikonet for Lexmark Z25-Z35-verktøyet.
- **3** Klikk på Skriv ut testside i kategorien Blekkpatroner for å kontrollere at skriveren fungerer som den skal.
  - Hvis en testside skrives ut, fungerer skriveren. Se i dokumentasjonen til programmet du brukte til å opprette dokumentet.
  - Hvis testsiden ikke skrives ut, se Testsiden skrives ikke ut.

Bruke denne håndboken...

# Skriveroversikt Generell utskrift Utskriftsideer Vedlikehold Feilsøking Merknader Stikkordregister **Bruke denne** håndboken...

# Løse problemer med installering av skriverprogramvare

Hvis skriverprogramvaren ikke installeres ordentlig, får du en melding om kommunikasjonsfeil når du prøver å skrive ut. Det kan hende at du må avinstallere skriverprogramvaren, og deretter installere den på nytt.

# Avinstallere skriverprogramvaren

1 Sett inn CDen med skriverprogramvaren.

Installeringsskjermbildet for Lexmark vises.

- 2 Dobbeltklikk på Installer.
- 3 Klikk på Avinstaller.
- 4 Følg trinnene på skjermen for å avinstallere skriverprogramvaren.
- 5 Fortsett med Installere skriverprogramvaren.

**Merk:** Hvis ikke installeringsprogrammet ble startet automatisk, må du dobbeltklikke på installeringsikonet for å starte det.

Skriveroversikt

Generell utskrift

Utskriftsideer

Vedlikehold

Feilsøking

Merknader

Stikkordregister

Bruke denne håndboken...

# Installere skriverprogramvaren

Du kan installere skriverprogramvaren ved hjelp av CDen som fulgte med skriveren, eller du kan laste den ned fra hjemmesiden til Lexmark på **www.lexmark.com**.

# Bruke CDen som fulgte med skriveren

- 1 Lukk alle åpne programmer.
- 2 Når skrivebordet vises, må du sette inn CDen med skriverprogramvaren.
- 3 Dobbeltklikk på Installer.
- 4 Klikk på Installer og godta.

Merk: Hvis dialogboksen Skrivervalg vises, må du følge instruksjonene på skjermen. Klikk på ? på skjermen.

- 5 Velg landet eller regionen nærmest deg hvis landet ditt ikke står oppført på listen.
- 6 Klikk på Fortsett.

## www.lexmark.com

 $\rightarrow$ 

Skriveroversikt

Generell utskrift

Utskriftsideer

Vedlikehold

Feilsøking

Merknader

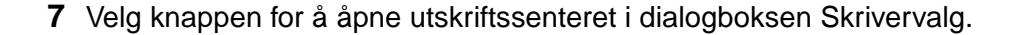

**Merk:** I utskriftssenteret skal det vises at Lexmark Z25-Z35 er lagt til automatisk. Hvis ikke det skjer, må du klikke på Legg til skriver.

- 8 Klikk på den røde lukkeknappen for å lukke utskriftssenteret.
- 9 Klikk på Fortsett i dialogboksen Skrivervalg.
- **10** Klikk på Fortsett for å skrive ut en justeringsside.
  - Hvis ikke justeringssiden skrives ut, må du kontrollere at du har satt inn blekkpatronene på riktig måte. Hvis du vil ha hjelp, se Sette inn en blekkpatron.
  - Hvis det har oppstått papirstopp, må du følge instruksjonene for feilen som vises på skjermen. Hvis du vil ha hjelp, se Løse mateproblemer eller fjerne papirstopp.

Stikkordregister

Bruke denne håndboken...

Skriveroversikt

Generell utskrift

Utskriftsideer

Vedlikehold

Feilsøking

Merknader

Stikkordregister

#### Bruke Internett

- 1 Kontroller at Stuffit Expander er lastet ned på systemet.
- 2 Velg den riktige driveren for operativsystemet på hjemmesiden til Lexmark på adressen www.lexmark.com.
- **3** Dobbeltklikk på filen binhex (.hqx) for å laste ned og installere.
- 4 Bruk Stuffit Expander for å utvide filen på skrivebordet.
- 5 Dobbeltklikk på mappen for å åpne den.
- 6 Dobbeltklikk på Installer.
- **7** Følg instruksjonene på skjermen for å installere skriverprogramvaren.

Bruke denne håndboken...

Skriveroversikt

Generell utskrift

Utskriftsideer

Vedlikehold

Feilsøking

Merknader

Stikkordregister

Bruke denne håndboken...

# Lære mer om feilmeldinger og blinkende lamper

I denne delen kan du lese om feilmeldinger fra skriverprogramvaren på dataskjermen og blinkende lamper på skriveren.

# Meldingen Papirstopp

Når det oppstår papirstopp, blinker papirmatelampen og det vises en feilmelding på skjermen. Hvis du vil ha hjelp til å fjerne fastkjørt papir, se Løse mateproblemer eller fjerne papirstopp.

# Meldingen Lite blekk

En blekkpatron er nesten tom for blekk. Hvis du vil bestille en ny blekkpatron eller finne en lokal forhandler, kan du gå til hjemmesiden til Lexmark på **www.lexmark.com**. Hvis du vil ha hjelp til å sette inn blekkpatronen, se **Bytte blekkpatronen**.
Skriveroversikt

Generell utskrift

Utskriftsideer

Vedlikehold

Feilsøking

Merknader

Stikkordregister

#### Papirmatelampen blinker

Hvis skriveren er tom for papir:

1 Legg i papir. Hvis du vil ha hjelp, se Legg i papiret.

2 Trykk på papirmateknappen.

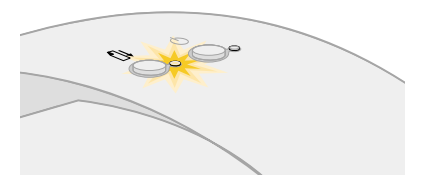

Hvis det har oppstått papirstopp, se Løse mateproblemer eller fjerne papirstopp.

# Av/på-lampen blinker

Blekkpatronholderen sitter fast.

- 1 Kontroller om du har fått en feilmelding på dataskjermen.
- 2 Slå av skriveren.
- **3** Vent noen sekunder, og slå deretter skriveren på igjen. Hvis du vil ha mer hjelp, se Løse mateproblemer eller fjerne papirstopp.

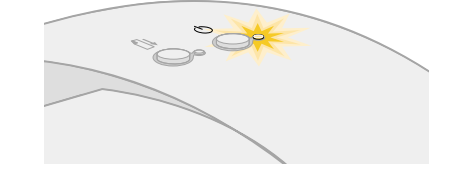

Bruke denne håndboken...

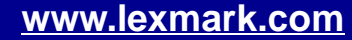

Skriveroversikt Generell utskrift Utskriftsideer Vedlikehold Feilsøking Merknader Stikkordregister

> Bruke denne håndboken...

# Løse problemer med mislykket eller sen utskrift

Hvis du vil ha hjelp, se først Løse generelle utskriftsproblemer.

Hvis du fortsatt har problemer, kan du klikke på det emnet som best beskriver problemet:

- Skriveren er koblet til, men skriver ikke ut
- Testsiden skrives ikke ut

- Skriveren sender ut en blank side etter at det virker som om utskriften er startet
- Skriveren bruker lang tid på å skrive ut

Skriveroversikt

Generell utskrift

Utskriftsideer

Vedlikehold

Feilsøking

Merknader

Stikkordregister

**Bruke denne** 

håndboken...

## Skriveren er koblet til, men skriver ikke ut

Kontroller følgende punkter:

- Skriveren er slått på, og skriverkabelen er ordentlig festet i begge ender.
- Papiret er lagt i riktig, og ikke trykket for langt ned i skriveren. Hvis du vil ha hjelp, se Generell utskrift. Hvis det har oppstått papirstopp, se Løse mateproblemer eller fjerne papirstopp.
- Skriveren er ikke stanset midlertidig eller satt på venting. Slik kontrollerer du skriverstatusen:
  - a Klikk på ikonet Programmer i Finder.
  - **b** Dobbeltklikk på Utilities i mappen Programmer, og dobbeltklikk deretter på utskriftssenteret.
  - **c** Hvis det er nødvendig, kan du klikke på Vis skriverliste på menyen Skrivere.
  - d Merk Lexmark Z25-Z35 på listen.
  - e Klikk på Slett.
  - f Klikk på Legg til skriver.
  - g Velg USB på menyen.
  - h Merk Lexmark Z25-Z35 på listen.

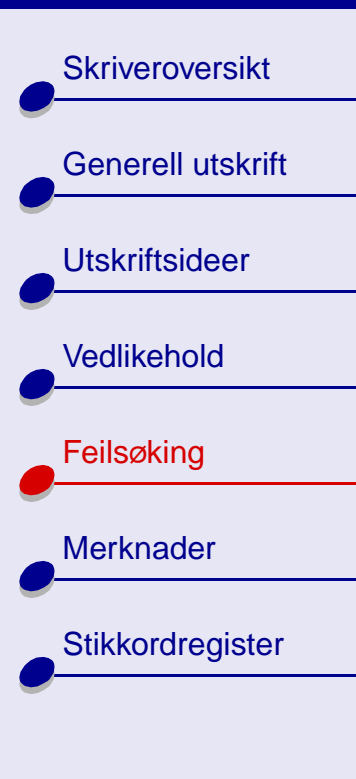

Bruke denne håndboken... i Klikk på Legg til.

- j Velg Start kø på menyen Utskriftskø, hvis det er mulig.
- k Velg Vis kø på menyen Skrivere.
- I Velg jobben på listen.
- m Klikk på Fortsett eller Prøv igjen.
- Skriveren er definert som standardskriver. Slik definerer du skriveren som standardskriver:
  - a Klikk på ikonet Programmer i Finder.
  - **b** Dobbeltklikk på Utilities i mappen Programmer, og dobbeltklikk deretter på utskriftssenteret.
  - **c** Hvis det er nødvendig, kan du klikke på Vis skriverliste på menyen Skrivere.
  - d Merk Lexmark Z25-Z35 på listen.
  - e Velg Bruk som standard på menyen Skrivere.

Når du har kontrollert alle punktene ovenfor, kan du prøve å Skrive ut en testside.

Hvis testsiden skrives ut, fungerer skriveren. Hvis den ikke skrives ut, se **Testsiden skrives** ikke ut.

Skriveroversikt

Generell utskrift

Utskriftsideer

Vedlikehold

Feilsøking

Merknader

Stikkordregister

Bruke denne

håndboken...

#### Testsiden skrives ikke ut

Hvis du vil ha hjelp, se først Løse generelle utskriftsproblemer, og deretter:

- Hvis det har oppstått papirstopp, se Løse mateproblemer eller fjerne papirstopp.
- Kontroller at skriveren ikke er stanset midlertidig eller satt på venting. Slik kontrollerer du skriverens status:
  - a Klikk på ikonet Programmer i Finder.
  - **b** Dobbeltklikk på Utilities i mappen Programmer, og dobbeltklikk deretter på utskriftssenteret.
  - c Hvis det er nødvendig, kan du klikke på Vis skriverliste på menyen Skrivere.
  - d Merk Lexmark Z25-Z35 på listen.
  - e Klikk på Slett.
  - f Klikk på Legg til skriver.
  - g Velg USB på menyen.
  - h Merk Lexmark Z25-Z35 på listen.
  - i Klikk på Legg til.
  - j Velg Start kø på menyen Utskriftskø, hvis det er mulig.

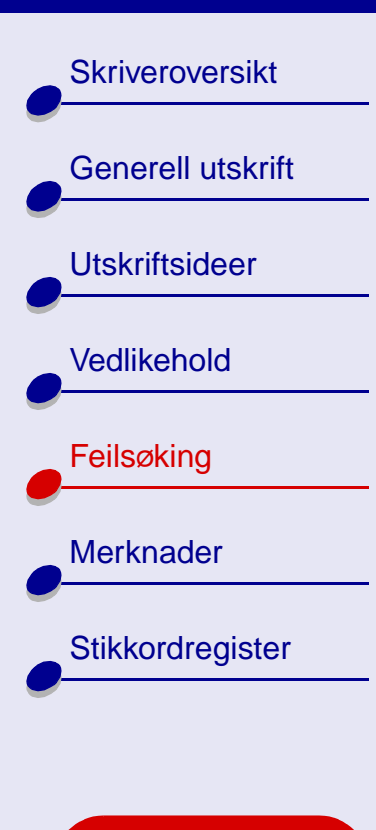

Bruke denne håndboken...

- **k** Velg Vis kø på menyen Skrivere.
- I Velg jobben på listen.
- m Klikk på Fortsett eller Prøv igjen.
- n Prøv å skrive ut testsiden på nytt. Hvis den fortsatt ikke skrives ut, se:
  - Løse problemer med mislykket eller sen utskrift
  - Løse problemer med installering av skriverprogramvare

# Skriveren sender ut en blank side etter at det virker som om utskriften er startet

Kontroller følgende punkter:

- Flippen og den gjennomsiktige tapen fra baksiden og bunnen av blekkpatronene er fjernet. Hvis du vil ha hjelp, se **Bytte blekkpatronen**.
- Blekkdysene er åpne. Prøv å Rense blekkdysene.

Skriveroversikt Generell utskrift Utskriftsideer Vedlikehold Feilsøking Merknader Stikkordregister

> Bruke denne håndboken...

# Skriveren bruker lang tid på å skrive ut

- Hvis du bruker en tidligere Mac OS X-versjon enn 10.1, bør du vurdere å oppgradere for å forbedre ytelsen til skriversystemet.
- Lukk alle programmer som ikke er i bruk.
- Kontroller dokumentet du skriver ut. Det tar lenger tid å skrive ut fotografier og grafikk enn vanlig tekst. Det kan ta lenger tid å skrive ut store dokumenter eller dokumenter som inneholder bakgrunnsbilder.
- Kontroller skriveren for å se om et annet dokument blir skrevet ut. Jobbene blir skrevet ut i den rekkefølgen skriveren mottar dem. Hvis andre dokumenter er sendt til skriveren før ditt, blir ikke ditt dokument skrevet ut før de andre er ferdige.
- Reduser innstillingen for utskriftskvalitet til Normal eller Hurtigutskrift.

Merk: Innstillinger for bedre utskriftskvalitet gir dokumenter med bedre kvalitet, men kan ta lenger tid å skrive ut.

Skriveroversikt Generell utskrift Utskriftsideer Vedlikehold Feilsøking Merknader Stikkordregister **Bruke denne** håndboken...

# Løse mateproblemer eller fjerne papirstopp

Klikk på det emnet som best beskriver problemet:

- Det oppstår mateproblemer eller flere ark trekkes inn samtidig
- Skriveren trekker ikke inn konvolutter eller spesialpapir

• Det er papirstopp i skriveren

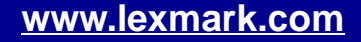

Skriveroversikt Generell utskrift Utskriftsideer Vedlikehold Feilsøking Merknader Stikkordregister **Bruke denne** 

håndboken...

## Det oppstår mateproblemer eller flere ark trekkes inn samtidig

Kontroller følgende punkter:

- Kantene på papiret er ikke krøllet.
- Papiret er anbefalt for blekkskrivere.
- Det ligger ikke fastkjørt papir igjen i skriveren fra en annen utskriftsjobb.
- Du har ikke lagt i for mye papir. Du kan legge i opptil 100 ark med vanlig papir, avhengig av vekten på papiret.
- Papirstøtten er trukket helt ut.
- Papiret er ikke presset for langt ned i skriveren. Hvis du for eksempel legger i A4-papir, skal papiret ligge så vidt over papirstøtten, mens papir av typen Letter skal justeres etter toppen av papirstøtten.
- Papirskinnen står inntil den venstre kanten av papiret.
- Papirskinnen bøyer ikke papiret.
- Skriveren står på et flatt, jevnt underlag.
- Skriverinnstillingene du har valgt, er riktige for den typen dokument du skriver ut. Hvis du vil ha hjelp, se **Generell utskrift** eller **Utskriftsideer**.

Skriveroversikt Generell utskrift Utskriftsideer Vedlikehold Feilsøking Merknader Stikkordregister **Bruke denne** håndboken...

# Skriveren trekker ikke inn konvolutter eller spesialpapir

Kontroller følgende punkter:

- Skriveren trekker inn papir uten problemer. Legg i konvoluttene eller spesialpapiret loddrett inntil høyre side av papirstøtten. Skyv papirskinnen inntil den venstre kanten av konvoluttene eller spesialpapiret. Hvis du vil ha hjelp, se **Utskriftsideer**.
- Du har valgt riktig konvoluttstørrelse eller spesialpapir i **Dialogboksen Sideoppsett** og riktig papirtype i **Dialogboksen Skriv ut**.
- Du bruker spesialpapir eller en konvoluttstørrelse som støttes av skriveren.
- Programmet er beregnet på utskrift av konvolutter. Hvis du trenger hjelp, se i dokumentasjonen for programmet.
- Konvolutten eller spesialpapiret setter seg ikke fast. Hvis du vil ha hjelp, se Det er papirstopp i skriveren.
- Skriveren er ikke stanset midlertidig eller satt på venting. Slik kontrollerer du skriverens status:
  - **a** Klikk på ikonet Programmer i Finder.
  - **b** Dobbeltklikk på Utilities i mappen Programmer, og dobbeltklikk deretter på utskriftssenteret.
  - **c** Hvis det er nødvendig, kan du velge Vis skriverliste på menyen Skrivere.

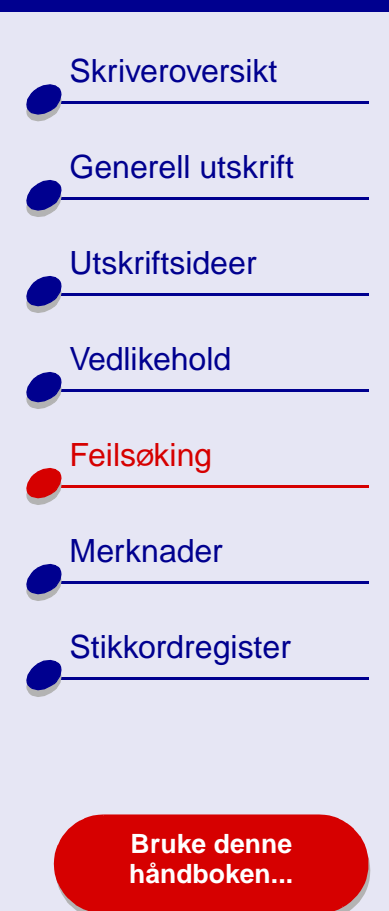

**d** Merk Lexmark Z25-Z35 på listen.

- e Velg Start kø på menyen Utskriftskø, hvis det er mulig.
- f Velg Vis kø på menyen Skrivere.
- **g** Velg en jobb på listen.
- h Klikk på Fortsett eller Prøv igjen.

www.lexmark.com

# Feilsøking 83

Skriveroversikt

Generell utskrift

Utskriftsideer

Vedlikehold

Feilsøking

Merknader

Stikkordregister

#### Det er papirstopp i skriveren

Hvis papiret sitter fast langt inne i skriveren og ikke kan fjernes:

1 Slå av skriveren.

- 2 Slå skriveren på igjen.
- 3 Hvis skriveren ikke sender ut siden automatisk:
  - a Slå av skriveren.
  - **b** Dra hardt i papiret for å fjerne det.

Hvis ikke du når papiret, må du åpne frontdekselet på skriveren og dra ut papiret. Lukk deretter frontdekselet.

- c Slå skriveren på.
  - **Merk:** Ikke press papiret for langt ned i skriveren. Hvis du for eksempel legger i A4-papir, skal papiret ligge så vidt over papirstøtten, mens papir av typen Letter skal justeres etter toppen av papirstøtten.

Bruke denne håndboken...

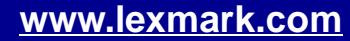

# Skriveroversikt Generell utskrift Utskriftsideer Vedlikehold Feilsøking Merknader Stikkordregister

Bruke denne håndboken...

# Forbedre utskriftskvaliteten

Hvis utskriftskvaliteten ikke er tilfredsstillende, kan det hende at du må justere marginnstillingene, velge en bedre utskriftskvalitet, justere blekkpatronene eller rengjøre dysene.

Klikk på ett av emnene nedenfor hvis du vil ha mer informasjon om hvordan du kan forbedre utskriftskvaliteten.

- Utskriften er for mørk eller flekkete
- Loddrette rette streker er ikke jevne
- Blekket smøres utover siden
- Utskriftene har vekselvis lyse og mørke striper (pauser i utskriften)
- Utskriftskvaliteten er dårlig langs kantene

- Tegnene som skrives ut, har feil format eller er ikke riktig justert
- Fargene på utskriften skiller seg fra fargene på skjermen
- Fargene på utskriften er falmet
- Tegn mangler eller er ufullstendige
- Fotografier skrives ikke ut som forventet

Skriveroversikt

Generell utskrift

Utskriftsideer

Vedlikehold

Feilsøking

Merknader

Stikkordregister

Bruke denne håndboken...

### Utskriften er for mørk eller flekkete

- Kontroller at papiret er rett og ikke krøllete.
- La blekket tørke helt før du håndterer papiret.
- Kontroller at innstillingene for papirtype eller papirstørrelse i skriverprogramvaren samsvarer med papirtypen i skriveren. Hvis du vil ha hjelp, se Lære mer om skriverprogramvaren.
- Endre innstillingen for utskriftskvalitet til Hurtigutskrift.
- Prøv å Rense blekkdysene.

#### Loddrette rette streker er ikke jevne

Slik forbedrer du utskriftskvaliteten til loddrette rette streker i tabeller, kantlinjer og diagrammer:

- Velg en høyere utskriftskvalitet.
- Prøv å Justere blekkpatronene.
- Prøv å Rense blekkdysene.

Skriveroversikt

Generell utskrift

Utskriftsideer

Vedlikehold

Feilsøking

Merknader

Stikkordregister

Bruke denne håndboken...

#### Blekket smøres utover siden

- Problemet kan skyldes at den neste siden som kommer ut av skriveren, smører blekket utover. Ta bort sidene etter hvert som de kommer ut av skriveren og la dem tørke helt før du legger dem i bunker.
- Prøv å Rense blekkdysene.

#### Utskriftene har vekselvis lyse og mørke striper (pauser i utskriften)

- Velg Bedre eller Best under Utskriftskvalitet.
- Hvis skriveren er koblet til datamaskinen via en hub eller en ekstern enhet, for eksempel en skanner eller faks, må du koble skriveren direkte til datamaskinen med en USB-kabel.

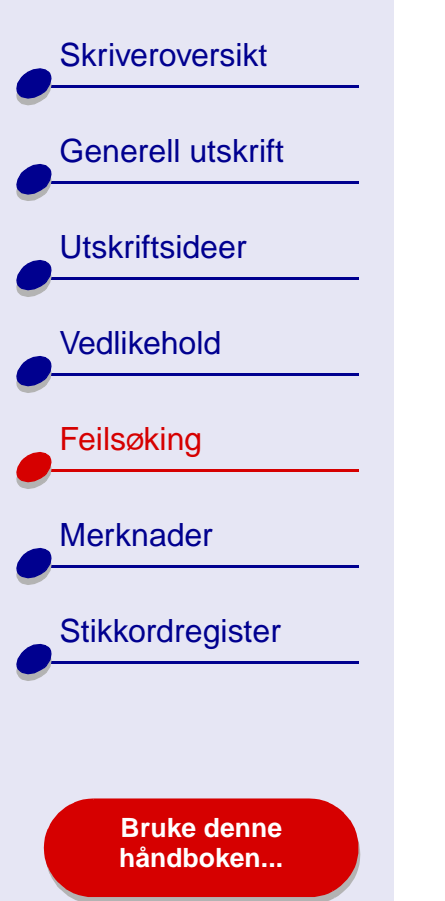

# Utskriftskvaliteten er dårlig langs kantene

På samme måte som på andre skrivere kan ikke skriveren skrive ut helt i kantene av en side.

| Marg:            | Minimumsinnstilling:                                                                                                    |
|------------------|----------------------------------------------------------------------------------------------------|
| Venstre og høyre | <ul> <li>6,35 mm (0,25 tommer) for U.S. Letter, U.S. Legal, Banner,<br/>Letter og tilpassede papirstørrelser</li> </ul> |
|                  | <ul> <li>3,175 mm (0,125 tommer) for konvolutter</li> </ul>                                                             |
|                  | 3,37 mm (0,13 tommer) for de fleste papirstørrelser                                                                     |
| Торр             | • 1,7 mm (0,067 tommer)                                                                                                 |
| Bunn             | 12,7 mm (0,5 tommer) for utskrifter i sort/hvitt                                                                        |
|                  | • 19 mm (0,75 tommer) anbefales for fargeutskrifter                                                                     |

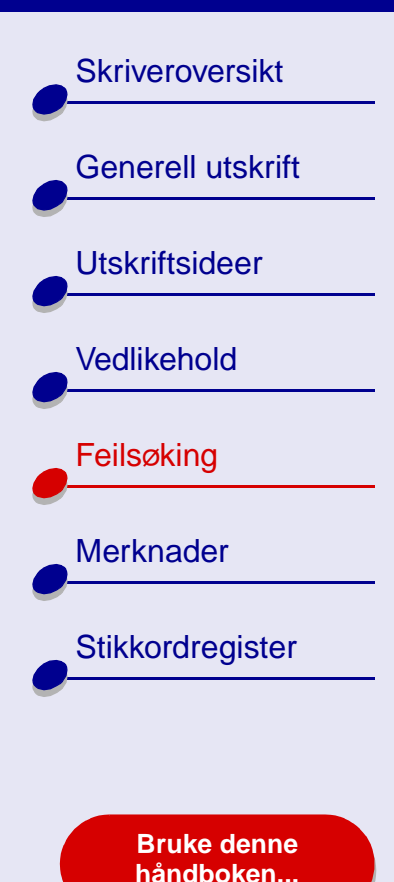

## Tegnene som skrives ut, har feil format eller er ikke riktig justert

- Avbryt alle utskriftsjobber og skriv ut jobben på nytt. Slik avbryter du alle utskriftsjobber:
  - a Klikk på ikonet Programmer i Finder.
  - **b** Dobbeltklikk på Utilities i mappen Programmer, og dobbeltklikk deretter på utskriftssenteret.
  - c Hvis det er nødvendig, kan du klikke på Vis skriverliste på menyen Skrivere.
  - d Merk Lexmark Z25-Z35 på listen.
  - e Velg Start kø på menyen Utskriftskø.
  - f Velg Vis kø på menyen Skrivere.
  - **g** Merk jobben du ønsker å slette.
  - h Klikk på Slett.
  - Gjenta trinn g og trinn h til du har slettet alle jobbene.
- Prøv å Justere blekkpatronene.
- Prøv å Rense blekkdysene.

Skriveroversikt Generell utskrift Utskriftsideer Vedlikehold Feilsøking Merknader Stikkordregister

> Bruke denne håndboken...

## Fargene på utskriften skiller seg fra fargene på skjermen

- Det kan hende at det er lite blekk i en blekkpatron. Hvis du vil ha hjelp, se **Bytte** blekkpatronen.
- Bruk papir av et annet merke. Hver papirtype absorberer blekk på ulike måter, og skrives ut med fargevariasjoner.

Velg Naturlig farge som dokumentfarge:

- 1 Velg Skriv ut på Arkiv-menyen i programmet.
- 2 Velg Lexmark Z25-Z35 på skrivermenyen.
- **3** Velg Fargealternativer på menyen øverst til venstre.
- 4 Velg Naturlig på menyen Dokumentfarge.

## Fargene på utskriften er falmet

Prøv forslagene under **Fargene på utskriften skiller seg fra fargene på skjermen**. Hvis fargene fremdeles virker falmet, kan du prøve å **Rense blekkdysene**.

#### Tegn mangler eller er ufullstendige

Prøv å Rense blekkdysene.

Skriveroversikt Generell utskrift Utskriftsideer Vedlikehold Feilsøking Merknader Stikkordregister **Bruke denne** håndboken...

# Fotografier skrives ikke ut som forventet

Slik forbedrer du kvaliteten på fotoutskrifter:

- Velg en høyere utskriftskvalitet.
- Velg fotopapir som papirtype.

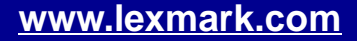

Skriveroversikt

Generell utskrift

Utskriftsideer

Vedlikehold

Feilsøking

Merknader

Stikkordregister

**Bruke denne** 

håndboken...

Løse problemer med spesialpapir

Bruk dette avsnittet til å løse problemer med spesialpapir.

#### Glanset papir, fotopapir eller transparent klebes sammen

- Bruk fotopapir eller transparenter som er laget for blekkskrivere.
- Kontroller at du har lagt i papiret riktig (med utskriftssiden mot deg) og valgt riktige innstillinger i skriverprogramvaren. Hvis du vil ha hjelp, se Skrive ut fotografier eller Skrive ut på transparenter.
- Ta bort sidene etter hvert som de kommer ut av skriveren og la dem tørke helt før du legger dem i bunker.

#### Transparenter eller fotografier inneholder hvite streker

- Kontroller at du har lagt i papiret riktig (med utskriftssiden mot deg) og valgt riktige innstillinger i skriverprogramvaren. Hvis du vil ha hjelp, se Skrive ut på transparenter eller Skrive ut fotografier.
- Velg en bedre utskriftskvalitet, for eksempel Bedre eller Best. Hvis du vil ha hjelp, se Generell utskrift.
- Prøv å Rense blekkdysene.

Skriveroversikt Generell utskrift Utskriftsideer Vedlikehold Feilsøking Merknader Stikkordregister **Bruke denne** håndboken...

# Justeringsside skrives ikke ut

Kontroller følgende punkter:

- Den gjennomsiktige tapen og flippen er fjernet fra baksiden og bunnen av blekkpatronene.
- Blekkpatronene er satt inn riktig. Hvis du vil ha hjelp, se Sette inn en blekkpatron.
- Papiret er lagt i riktig og ikke trykket for langt ned i skriveren. Hvis du vil ha hjelp, se Generell utskrift.

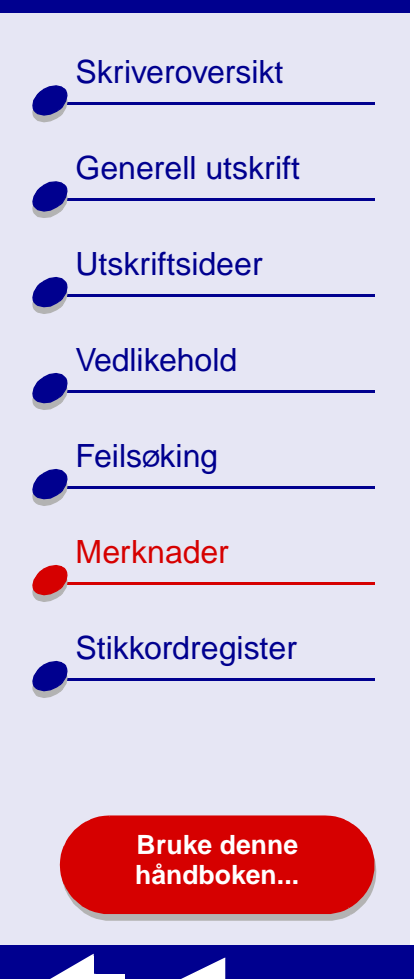

Denne delen inneholder informasjon om juridiske merknader.

- Versjonsmerknader
- Varemerker
- Advarsel

Skriveroversikt

Generell utskrift

Utskriftsideer

Vedlikehold

Feilsøking

Merknader

Stikkordregister

# Versjonsmerknader

Utgave: Januar 2002

Det følgende avsnittet gjelder ikke i land der slike bestemmelser er i strid med gjeldende lovgivning. LEXMARK INTERNATIONAL, INC., LEVERER DENNE PUBLIKASJONEN "SOM DEN ER", UTEN GARANTIER AV NOEN SLAG, VERKEN EKSPLISITT ELLER IMPLISITT, INKLUDERT, MEN IKKE BEGRENSET TIL, IMPLISITTE GARANTIER OM SALGBARHET ELLER EGNETHET TIL ET BESTEMT FORMÅL. Enkelte land tillater ikke fraskrivelse av eksplisitt eller implisitt garantiansvar i visse transaksjoner. Denne erklæringen gjelder derfor kanskje ikke for deg.

Denne publikasjonen kan inneholde tekniske unøyaktigheter eller typografiske feil. Informasjonen i dette dokumentet endres regelmessig, og disse endringene vil bli tatt med i senere utgaver. Forbedringer eller endringer i produktene eller programmene som beskrives, kan gjennomføres når som helst.

www.lexmark.com

Bruke denne håndboken...

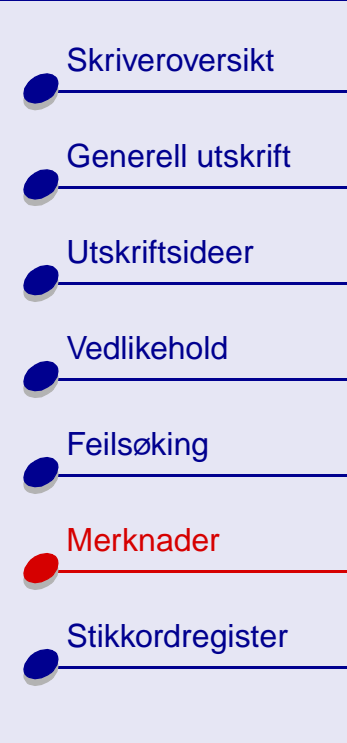

Bruke denne håndboken... Henvendelser angående denne publikasjonen kan rettes til Lexmark International, Inc., Department F95/032-2, 740 West New Circle Road, Lexington, Kentucky 40550, U.S.A. I Storbritannia og Irland kan du kontakte Lexmark International Ltd., Marketing and Services Department, Westhorpe House, Westhorpe, Marlow, Bucks SL7 3RQ. Lexmark kan bruke eller distribuere all informasjon du oppgir på alle andre måter Lexmark finner det riktig, uten noen forpliktelser overfor deg. Du kan kjøpe flere eksemplarer av publikasjonene knyttet til dette produktet, ved å ringe 1-800-553-9727. I Storbritannia og Irland ringer du +44 (0)8704 440 044. I andre land må du kontakte forhandleren.

Henvisninger i denne publikasjonen til produkter, programmer eller tjenester innebærer ikke at produsenten har til hensikt å gjøre disse tilgjengelige i alle land der produsenten er representert. Eventuelle henvisninger til et produkt, program eller en tjeneste innebærer ikke at bare det produktet, programmet eller den tjenesten kan brukes. Alle tilsvarende produkter, programmer og tjenester som ikke krenker noen immaterielle rettigheter, kan brukes i stedet. Evaluering og verifisering av drift sammen med andre produkter, programmer og tjenester, bortsett fra de som uttrykkelig er angitt av produsenten, er brukerens ansvar.

© Copyright 2002 Lexmark International, Inc. Med enerett.

Skriveroversikt

Generell utskrift

Utskriftsideer

Vedlikehold

Feilsøking

Merknader

Stikkordregister

# Varemerker

Lexmark og Lexmark med rutermerket er varemerker for Lexmark International, Inc., som er registrert i USA og/eller andre land. Color Jetprinter er et varemerke for Lexmark International, Inc.

Andre varemerker tilhører sine respektive eiere.

Bruke denne håndboken...

Skriveroversikt

Generell utskrift

Utskriftsideer

Vedlikehold

Feilsøking

Merknader

Stikkordregister

98

# Advarsel

Advarsel: En advarsel identifiserer noe som kan skade maskinvaren eller programvaren for skriveren.

Skriveroversikt

Generell utskrift

Utskriftsideer

Vedlikehold

Feilsøking

Merknader

Stikkordregister

#### Α

advarsel 98 anbefalte innstillinger ark med påstrykningspapir 41 bannerpapir 47 bestrøket papir 21 etiketter 35 fargebilder i sort/hvitt 33 fotokort 27 fotopapir 21 glanset papir 21 gratulasjonskort 27 kartotekkort 27 konvolutter 30 kort 27 nedskalering Se papirkopier papir av typen Premium 24 papirkopier 38 påstrykning på t-skjorte 41 postkort 27 skrive ut fargebilder i sort/ hvitt 33 transparenter 44

ark med påstrykningspapir 40 av/på-knapp 14 av/på-lampe 14 avinstallere skriverprogramvare 68

#### В

bannerpapir 46 bestille rekvisita 63 bestrøket papir 20 blekkdyser, tørke av 60 blekkpatron bestille 63 bytte 51 fierne 51 iustere 57 oppbevare 62 rense 59 sette inn 52 tørke av 60 varenumre 63 blekkpatroner bestille 63 bytte 51 iustere 57 oppbevare 62

rense 59 sette inn 52 ta ut 51 tørke av 60 varenumre 63 blinkende lamper 72, 73 *Brukerhåndbok* navigere 2 søke 2 *brukerhåndbok* skrive ut 2 bytte blekkpatronen 51

#### D

dyser, blekk tørke av 60

#### Ε

etiketter 34

#### F

fargeblekkpatron, varenummer 63 feilmeldinger Lite blekk 72 Papirstopp 72

Bruke denne håndboken...

# Stikkordregister 100

### Lexmark Z25 Lexmark Z35

# Skriveroversikt Generell utskrift Utskriftsideer Vedlikehold Feilsøking Merknader Stikkordregister **Bruke denne**

håndboken...

'Q

feilsøkina

blanke sider 78 blinkende lamper 72 feilmeldinger 72 forbedre utskriftskvalitet 85 aenerelle utskriftsproblemer 65 justeringsside 93 marger 88 mateproblemer 80 mislvkket eller sen utskrift 74 papirmating 80 papirstopp 84 programvare 68 skriveren skriver ikke ut 74 skriverprogramvare. installere 68 spesialpapir 92 utskriftskvalitet 85 fjerne blekkpatroner 51 forbedre utskriftskvalitet 85 fotokort 26 fotopapir 20

# G

glanset papir 20 gratulasjonskort 26

#### L

installere skriverprogramvare 69

#### J

justere blekkpatroner 57

#### K

kabel, varenumre USB 63 kartotekkort 26 knapper av/på 14 papirmating 14 kontaktflater, tørke av 60 konvolutter 29 kort 26

#### L

lamper av/på 73 papirmating 73 legge i ark med påstrykningspapir 40 bannerpapir 46 bestrøket papir 20 etiketter 34 fotokort 26 fotopapir 20 glanset papir 20 gratulasjonskort 26 kartotekkort 26 konvolutter 29 kort 26 papir av typen Premium 23 papirkopier 37 påstrykning på t-skjorte 40 postkort 26 transparenter 43 vanlig papir 16 legge i papir 16 Lexmark-verktøy 11 Lite blekk, melding 72

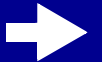

Skriveroversikt

Generell utskrift

Utskriftsideer

Vedlikehold

Feilsøking

Merknader

Stikkordregister

**Bruke denne** 

håndboken...

### Μ

marger, minimumsinnstillinger 88 mateproblemer 80 merknader advarsel 98 varemerker 97 versjonsmerknader 95 mørk eller flekkete utskrift 86

### Ν

navigere i brukerhåndboken 2 nedlastet skriverdriver, installere 71 nedskalering Se papirkopier

#### Ρ

papir av typen Premium 23 papirkopier 37 papirmateknapp 14 papirmatelampe 14 papirskinne 14 papirstopp, fjerne 84 Papirstopp, melding 72 papirstøtte 14 pauser i utskriften 87 postkort 26 problemløsing se feilsøking programvare, skriver avinstallere 68 installere 69 lære mer 4 Lexmark-verktøy 11

## R

rekvisita, bestille 63 rense, blekkdyser 59

#### S

sette inn blekkpatroner 52 sideinnstillinger, endre 4 Sideoppsett, dialogboks 5 Skriv ut, dialogboks 7 skrive ut ark med påstrykningspapir 40 bannere 46 etiketter 34

fargebilder i sort/hvitt 32 flere sider per ark 37 fotografier 20 fotokort 26 gratulasjonskort 26 justeringsside 57 kartotekkort 26 konvolutter 29 kort 26 nedskalering Se papirkopier på papir av typen Premium 23 papirkopier 37 påstrykning på t-skjorte 40 testside 67 transparenter 43 skrive ut brukerhåndboken 2 skriverdeler 13 skriverdriver avinstallere 68 installere 69 skriverinnstillinger tilpasse 17 skriverinnstillinger, tilpasse 4 skriveroversikt 3

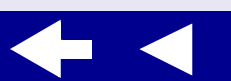

# Stikkordregister 102

## Lexmark Z25 Lexmark Z35

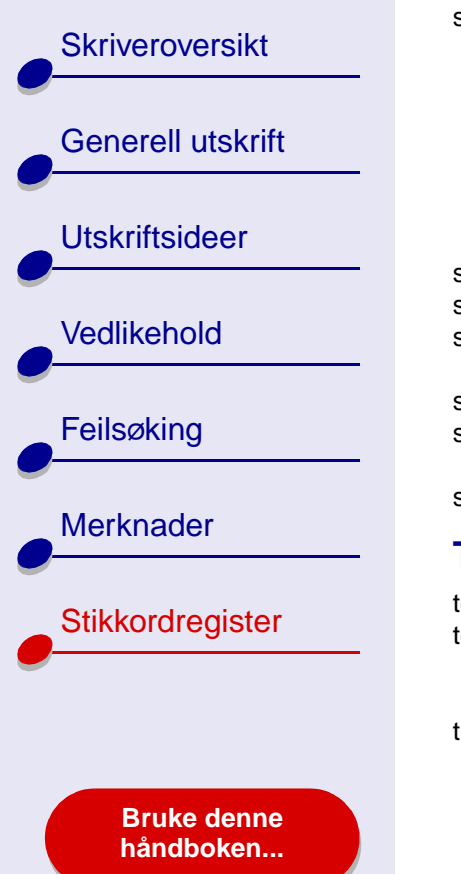

skriverprogramvare avinstallere 68 installere 69 lære mer 4 Lexmark-verktøy 11 oversikt 4 Sideoppsett, dialogboks 5 Skriv ut, dialogboks 7 skriverstatus 75 søke i brukerhåndboken 2 sort blekkpatron. varenummer 63 spare på fargeblekk 32 spesialpapir løse problemer med 92 striper 87

#### Т

tegn, feil format 89 testside skrive ut 67 skrives ikke ut 77 tilpasse innstillinger ark med påstrykningspapir 41 bannere 47

bestrøket papir 21 etiketter 35 fotokort 27 fotopapir 21 glanset papir 21 gratulasjonskort 27 kartotekkort 27 konvolutter 30 kort 27 nedskalering Se papirkopier papir av typen Premium 24 papirkopier 38 påstrykning på t-skjorte 41 postkort 27 skrive ut fargebilder i sort/ hvitt 33 transparenter 44 transparenter 43 Se transparenter

## U

USB-kabel bestille 63 forbindelse 14 utskriftskvalitet, feilsøking 85 utskriftsproblemer blanke sider 78 blinkende lamper 72 feilmeldinger 72 generelle 65 mislykket eller sen utskrift 74 papirmating 80 papirstopp 84 programvare 68 spesialpapir 92 utskriftskvalitet 85 utskuff 14

#### V

varemerker 97 varenumre fargeblekkpatron 63 sort blekkpatron 63 USB-kabel 63 verktøy, Lexmark 11 versjonsmerknader 95